# 新潟

# 新思课堂 APP 教师端

使用说明

北京华腾知本图书有限公司

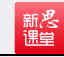

# 简 介

"新思课堂"是在教育信息化时代背景下,华腾教育凭借多年来对于优质教材和教学资源的积累,在国内诸多院校教学改革经验的基础上自主研发的教育创新型项目。

## 功能介绍

数字教材:纸质教材数字化,支持在线观看视频,做笔记、书签。

**在线考试:**自带题库,同时支持教师个性化、自定义上传试题,并做到了自动评分、数据 统计、学习行为分析。

**课堂助手:**教师可通过课堂助手签到、推送资源、发布通知公告、布置作业、发起讨论、 组织抢答等。

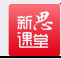

## 目录

| —,       | 基础功能                    | 4    |
|----------|-------------------------|------|
|          | 1.登录                    | 4    |
|          | 2.注册                    | 4    |
|          | 3.忘记密码                  | 6    |
|          | 4.书架                    | 6    |
|          | 5.我的                    | 8    |
| <u> </u> | 数字教材                    | 11   |
|          | 1.下载书籍                  | 11   |
|          | 2.目录                    | 13   |
|          | 3.书签                    | 13   |
|          | 4.笔记                    | 14   |
|          | 5.数字教材其他设置              | . 16 |
| Ξ.ì      | 果堂助手                    | 17   |
|          | 1.创建班级                  | 17   |
|          | 2.签到                    | 18   |
|          | 3.微直播                   | 22   |
|          | 4.通知                    | 26   |
|          | 5.作业                    | 28   |
|          | 6.讨论                    | 36   |
|          | 7.抢答                    | 38   |
|          | 8.资源                    | 40   |
|          | 9.视频                    | 47   |
|          | 10.教材                   | 47   |
|          | 11.设置                   | 48   |
|          | 12.活动                   | 49   |
|          | 13.成员                   | 49   |
| 四、       | 在线考试系统                  | 54   |
|          | 1.智能组卷                  | 56   |
|          | 2.手动组卷                  | 57   |
|          | 3.发布考试,停止考试、批阅考试、查看统计结果 | 59   |
| 五、       | 模考                      | 65   |

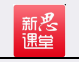

## 一、基础功能

## 1.登录

下载新思课堂 APP, 进入登录页, 输入"手机号"和"密码", 点击"登录"进入新思课 堂, 如图(1)。

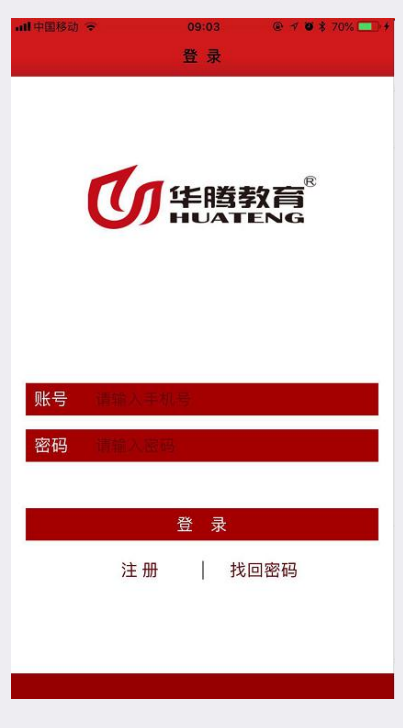

图 (1)

2.注册

在登录页点击"注册"进入注册界面,按照要求填写个人信息,如想注册教师帐号,选择 教师,然后点击"申请邀请码"如图(2)。按照要求填写邀请码申请的个人信息,并提交, 如图(3),填写成功之后,点击底部查看进度按钮,在查看进度页面可以查看申请进度,如 图(4),申请成功之后会短信发您邀请码

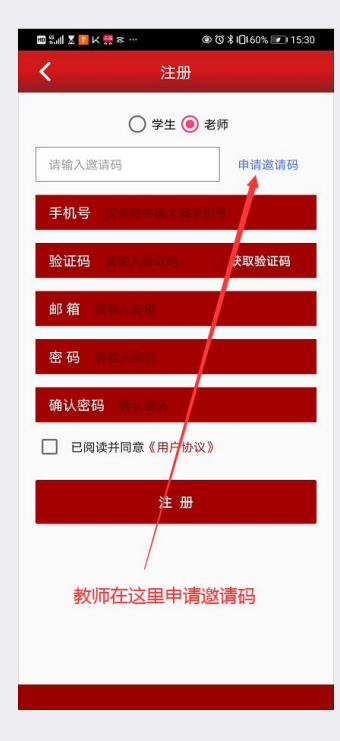

新之

图 (2)

| Adde suite were             |       |
|-----------------------------|-------|
| <b>巡</b> 请妈                 | 申请    |
| 姓名:                         |       |
| 手机:                         |       |
| 图形验证码:                      |       |
| 短信验证码:                      | madb  |
| 输入验证码<br>邮箱:                | 获取验证码 |
| 省份:                         |       |
| 北京市                         | *     |
| 学校:                         |       |
| 院系:                         |       |
| 教授课程:                       |       |
| <b>职称证明:</b><br>选择文件 未选择任何文 | 件     |
|                             |       |

图 (3)

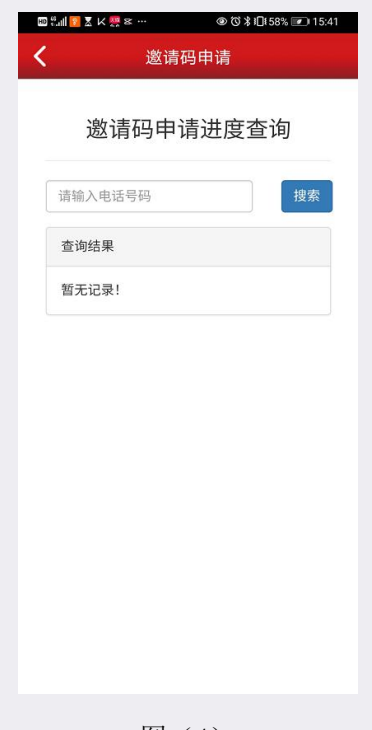

图 (4)

3. 忘记密码

新悲

在登录页点击"忘记密码"进入忘记密码页面,按照要求填写找回密码,如图(5)。

| all 中国移动 🗢    | 09:19        | @ <b>√ 0</b> \$ 73% 💶 + |
|---------------|--------------|-------------------------|
| <b>〈</b> 登 录  | 密码找回         |                         |
|               |              |                         |
|               |              |                         |
| 手机号 汉支持       | 大陆手机号        |                         |
| 验证码 一面        |              | 获取验证码                   |
|               |              | 27 H7 31 AL H3          |
| 密码 青蕪人        | 図価           |                         |
| 769 1 552 Fil | WAR & STREET |                         |
| 明以留時          | 人也们不是自己      |                         |
|               |              | 2.1                     |
|               | 确 认          |                         |
|               |              | t de                    |
|               |              |                         |
|               |              |                         |
|               |              |                         |
|               |              |                         |
|               |              |                         |
|               |              |                         |
|               |              |                         |
|               |              |                         |
|               |              |                         |
|               |              |                         |
|               | 图 (5)        |                         |

4. 书架

登录成功之后进入书架页面,里面包含了所有已上架的书籍!如图(6)。

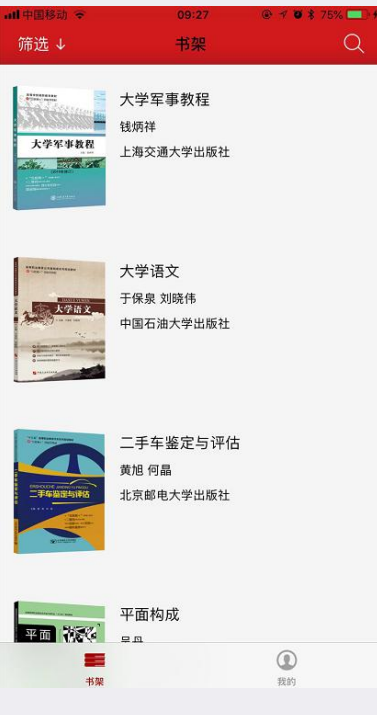

图(6)

用户可以通过左上角"筛选"按照分类找到书籍,如图(7),也可以通过右上角"放大镜"按钮通过关键字找到书籍,如图(8)。

| ul 中国移动 🗢 | 09:32 |            |
|-----------|-------|------------|
| 高职        | 书架    | Q          |
| 公共基础课     | >     | 职业能力·基础素质  |
| 学前教育      | >     | 就业·创业      |
| 电子商务      | >     | 健康与体育      |
| 财经管理      | >     | 公共艺术       |
|           |       | 语言·写作·传承传统 |
| 城市轨道交通    | >     | 安全教育·入学教育  |
| 航空服务      | >     |            |
| 护理        | >     |            |
| 机械        | >     |            |
| 汽车        | >     |            |
| 美容美发与形象设计 | >     |            |
| 计算机       | >     |            |
| 土建        | >     |            |
| 艺术设计      | >     |            |
|           |       |            |
|           |       | ٢          |

图 (7)

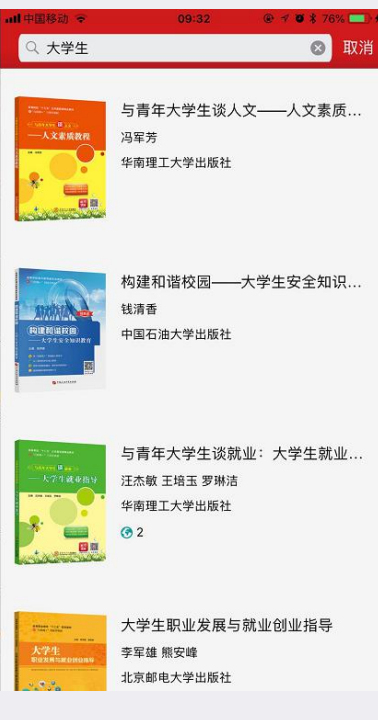

图 (8)

5. 我的

新悲

在"我的"中可以点击头像或"设置"中"修改个人信息"修改头像、昵称和性别,如图 (9)、图(10)。

| 测试账号11 | >       |
|--------|---------|
|        |         |
| ▶ 我的书架 | Ĩ 接点击修改 |
| 🔬 我的班级 |         |
| 😳 设置   |         |
| ⑦ 关于   |         |
| 🕙 意见反馈 |         |
| 点      | 、击进入选择  |
| 修      | 改个人信息修改 |
|        |         |
| 書類     | 2 我的    |
| E.     | 1 ( )   |

图(9)

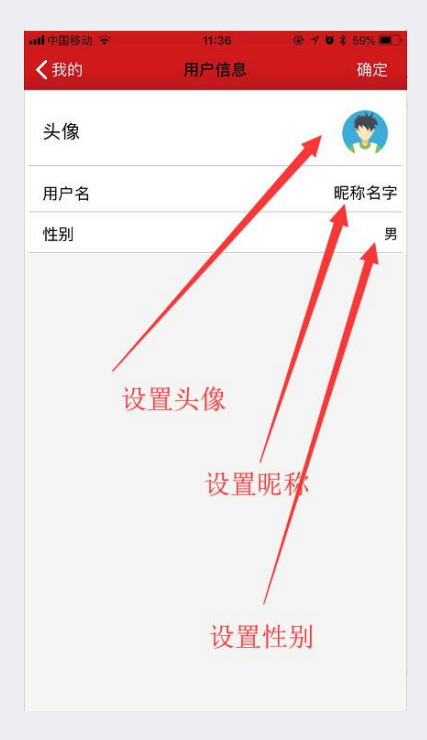

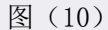

在"我的"点击"我的书架",显示下载完的书籍列表,点击书籍可以跳转到数字教材, 如图 (11)。

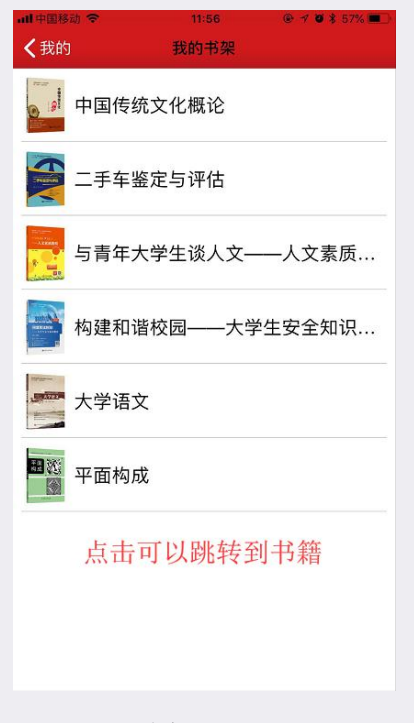

图(11)

在"我的"中点击"我的班级",显示创建的班级,如图(12)。

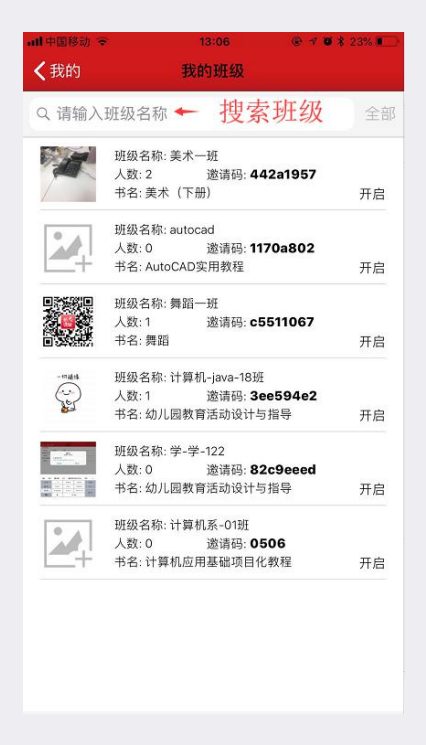

图 (12)

在"我的"中"设置"可以设置"修改个人信息"、"修改用户密码",可显示当前版本 和注销账号,如图(13)。

| •••■中国移动 奈<br>く我的 | 11:44<br>设置 |         |
|-------------------|-------------|---------|
| 修改个人信息            |             | >       |
| 修改用户密码            |             | >       |
| 当前版本              |             | V 1.3.4 |
|                   |             |         |
|                   |             |         |
|                   |             |         |
|                   |             |         |
|                   |             |         |
|                   |             |         |
|                   |             |         |
|                   |             |         |
|                   |             |         |
|                   | 注销          |         |
|                   |             |         |
|                   |             |         |
|                   | 图(13)       |         |

在"我的"中"关于"是新思课堂的简介,如图(14)

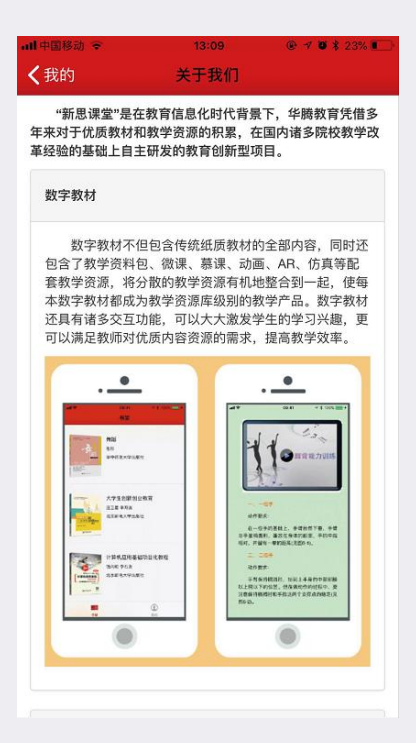

图 (14)

在"我的"中点击"意见反馈",可以把您对新思课堂的宝贵意见反馈给我们!如图(15)。

|       | 13:12<br>意见反馈 |  |
|-------|---------------|--|
|       |               |  |
| 请输入您的 | 宝贵意见!         |  |
|       |               |  |
|       |               |  |
|       |               |  |
|       |               |  |
|       |               |  |
|       | 提交意见          |  |
|       |               |  |
|       |               |  |
|       |               |  |
|       |               |  |
|       |               |  |
|       | 图(15)         |  |

二、数字教材

1. 下载书籍

新悲

在书架找到要浏览的书籍,点击"书籍"进入书籍详情页,再点击红色"下载"按钮,下

载完变成灰色,如图(16)、图(17),下载完之后点击"书籍封面"进入书籍,如图(18)。

新悲

| く搜索                                                                                                    | 书籍详情                                                                                                    |
|----------------------------------------------------------------------------------------------------|----------------------------------------------------------------------------------------------------|
| 文搜索<br>数字教材<br>「「「「大米素味作」<br>「「大米素味作」<br>「「大米素味作」<br>「「大米素味作」<br>「「大米素味作」<br>「「「大米素味作」<br>「「「大米素味作」<br>「「「「「「」」」<br>「「「」」」<br>「「」」」<br>「「」」」<br>「「」」」<br>「」」」<br>「」」」」」」 | 事務詳構 与青年大学生谈人文──人文素质<br>海军汚 単兩理大学出版社 ▲ ● 下载按钮 ● ● 下载按钮 按照文学、历史、哲学、艺术、心理、科技<br>中年元的内容、分别是走进文学之限、感受<br>好学之道、探寻艺术之美、寻求心理之路和<br>生节可作为高等院校告专业的公共基础课教<br>大读者的素质提升读物。 |
|                                                                                                    |                                                                                                    |

图 (16)

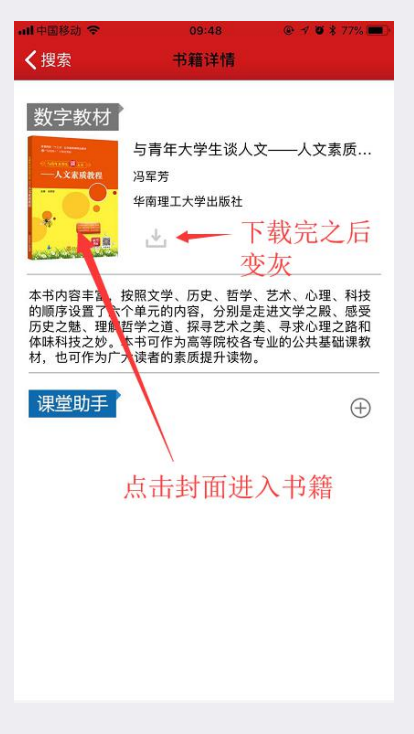

图 (17)

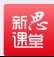

```
내 中国移动 🗢
            09:49
                  前言
  辛爱的同学们:
  当你们告别紧张、忙碌的高中生活,骄傲地走进大
学校园的时候,你们就已经从少年阶段步入了成人阶
段。在大学生活中,你们将遇到来自五湖四海的同学,
会学到更多、更深层次的知识,会开启更加精彩的人
生。大学是培养人才的地方,为了满足当代社会发展和
经济发展的需要,各高校对人才的培养目标也在向复合
型人才方向发展,不仅要培养传统意义上"德智体美劳"全
面发展的"五好青年",还要培养具备创新能力、有思想、
有理想、有魄力、有能力的新型人才。同时、为了能够
更好地对我国优秀传统文化进行传承,还应该注重对大
学生的人文素质的培养。
  为此,我们编写了本书,希望各位同学在学习的过
程中能够真正有所领悟,将人文素质融入为人处世的思
想和行为中,为以后的工作、生活奠定必要的基础,为
将来的成功提供有力的支持。
  本书内容丰富,共安排了六个单元的内容,分别是
走进文学之殿、感受历史之魅、理解哲学之道、探寻艺
术之美、寻求心理之路和体味科技之妙。在这本书中,
```

你们将学习文学、历史、哲学、艺术、心理、科技等方

图 (18)

2. 目录

在数字教材中点击"屏幕中间"区域,点击左下角"目录"按钮,如图(19)

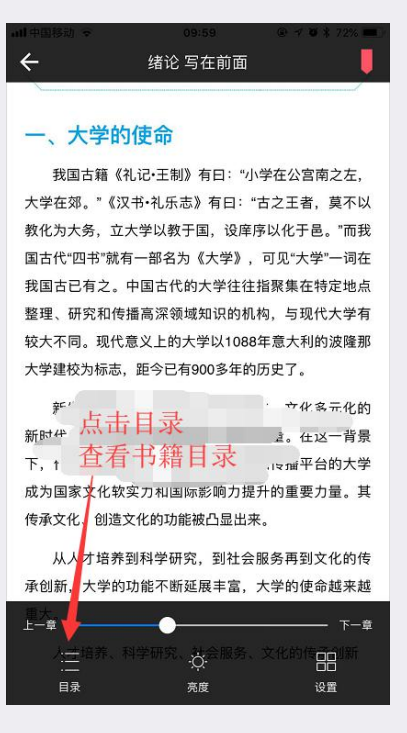

图 (19)

3. 书签

在数字教材中点击"屏幕中间"区域,右上角是"书签"按钮,如图(20)

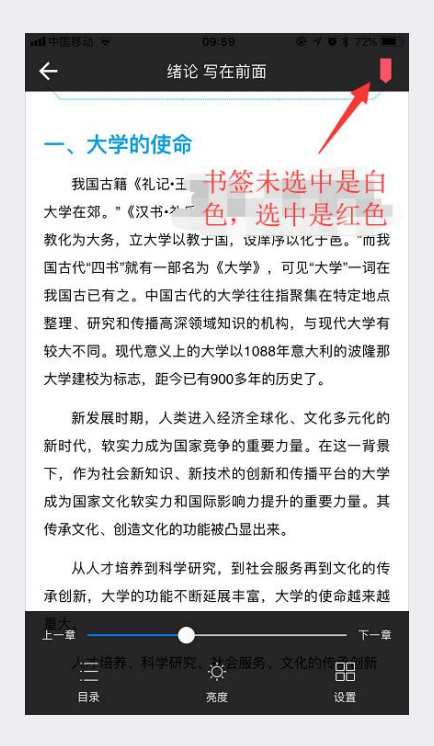

图 (20)

查找书签:选择"目录"-->"书签"-->点击"书签"跳转到选中页,如图(21)。长按 "书签"可以删除书签。

| ull 中国移动 🗢                     | 10:11                     | @ 🕫 🕷 68% 🖿             |
|--------------------------------|---------------------------|-------------------------|
|                                |                           | ₹远、张养浩                  |
| 第2章 第2页                        |                           | ∛歌,如关汉                  |
| 一、大学的使命                        |                           | 《天净沙·秋                  |
| 第2章 第4页<br>做得还不够,但已经           | 圣显示了巨大的潜力                 | 」, <sub>正在</sub> 5期代表作家 |
| 成为"中国创造"的                      | 重要力量。…                    | 引的风格趋于                  |
| 第2章 第5页<br>是指人性修养、文f           | 化教育领域的学科知                 | 1识, 其 『现实, 有些           |
| 中包括哲学、政治学                      | 学、经济学、史学、                 | <sup>文艺…</sup> 吉的《双调·   |
|                                |                           | 友》等。                    |
| 第3章 第13页<br>(五)唐诗<br>诗歌发展到唐代,道 | 迎来了中国古代诗歌                 | 《高度                     |
| 第3章 第14页                       |                           | 羽高启诗才                   |
| 杜甫(712—770)(见<br>阳(今湖北襄樊),出    | 图1-2),字子美,原<br>出生于巩县(今河南巩 | 『籍襄<br>l义) 口以李攀龙为       |
| 第3章 第21页                       |                           | 长,但在创作                  |
| 展。以温庭均、书/<br>在填词时往往取当前         | ±寺人为自旳化间测<br>前情事,诗的风格表    | 现艳、心灵的冲击                |
| 4                              |                           | 1、龚鼎孳合                  |
|                                |                           | 出入唐宋, 形                 |
|                                |                           | F王士祯、朱                  |
| ,<br>我到雲更自                     | 内书交                       | :间,名家迭                  |
| 上十四世                           | 1 1 2 112                 | i方纲倡"肌理                 |
| 从田邺牧                           | And a list                | 次最具忧患意                  |
|                                | 选择                        | 书 签 奇肆。 戊戌              |
|                                |                           | 3超等人提出                  |
| 目录                             | 笔记 #                      | <b></b> 术其是白话           |
|                                |                           |                         |

图 (21)

4. 笔记

新されていた。 調算

在数字教材中选中要记笔记的段落,点击"笔记",如图(22)、图(23)。

■中国移动 ◆ 10:25 @ イ ♥ \$ 73% ● + 后两个时期。前期作家主要有关汉卿、马致远、张养浩

等。他们的作品大多质朴自然,比较接近民歌,如关汉 卿的《南吕·一枝花·不伏老》、马致远的《天净沙·秋 思》、张养浩的《山坡羊·違关怀古》等。后期代表作家 主要有张可久、乔吉、睢景臣等。他们作品的风格趋于 典雅工丽,讲究格律辞藻,内容也开始远离现实,有些 作品竟与唐宋词的形式韵味相差无几,如乔吉的《双调· 水仙子·寻梅》、张可久的《越调·凭栏人·江夜》等。

#### (八)明清诗歌

新た。 課堂

> 明代诗坛稍有起色,规模有所扩大。明初高启诗才 最高,风格豪迈。以李梦阳为首的"前七子"和以李攀龙为 首的"后七子",虽然都有自己的诗声"四分",张,但在创作 方面成就不大。明末清初,江山。"这一人心灵的冲击 很大,诗歌创作为起波澜。钱谦益、吴伟业、龚鼎孳合 称为"江左三大家"。吴伟业的诗取法盛唐而出入唐宋,形 成了声律妍丽的"梅村体"。清代康熙年间,有王士祯、朱 彝尊、赵执信等"国朝六家"。雍正、乾隆年间,名家送 起,沈德潜持·格调说",袁枚主"性灵说",翁方纲倡"肌理 说"。但是在清代,相对来说,龚自珍的诗歌最具忧患题 识和哲理色彩。他的诗大歌大哭,风格残丽奇肆。戊戌 变法前后,黄迺宪、丘逢甲、康有为、梁启超等人提出 了"诗界革命"的响亮口号,对中国近现代诗歌尤其是白话

图 (22)

| ull 中国移动 🗢 |                    | 10:25           |               | • 7 0                         | \$ 73% 💷 9 |
|------------|--------------------|-----------------|---------------|-------------------------------|------------|
| 后两个时期。     | 。前期作家              | 主要有关            | に又卿、          | 马致远                           | 、张养浩       |
| 等。他们       |                    |                 |               |                               | 如关汉        |
| 卿的《ī<br>+  | 2.波澜 建谱道           | 笔记              | 1/ 龙雨         | 慈会政                           | 净沙·秋       |
| 思》、引力      | 为"江左三大家            |                 | 上的诗取          | 法盛唐                           | 、表作家       |
| 主要有引       | 而出八唐末,<br>体"。清代康熙  | 形成了声1           | 事如而<br>百王士祯、  | 朱舜                            | l格趋于       |
| 典雅工社会      | ₽、赵执信寺<br>F间,名家迭   | 国朝六家<br>起,沈德清   | 。 维止<br>替持"格证 | 、乾隆<br>制说",                   | 2, 有些      |
| 作品竟生。      | ፄ枚主"性灵说<br>旦是在清代,相 | !",翁方绯<br>相对来说, | 网倡"肌理<br>龚自珍  | 里说"。<br>的诗歌                   | 《双调·       |
| 水仙子・       | 最具忧患意识和<br>大望      | 和哲理色采<br>哭,风格现  | 彩。他的<br>鬼丽    | 诗大歌                           | €.         |
| (八)明       | 入内容                |                 |               |                               |            |
| 明作         | 取消                 |                 | 确计            | ٨                             | 后诗才        |
| 最高,风,      | 5K20               |                 | - UNI         | л.<br>1.1 П М С Г С С С С С С | 孚攀龙为       |
| 首的"后七子     | ",虽然都有             | 自己的词            | 寺歌理           | 注张,                           | 但在创作       |
| 方面成就不:     | 大。明末清              | 初,江山            | 1易主死          | 诗人心                           | 灵的冲击       |
|            |                    |                 |               |                               |            |
|            |                    |                 |               | 0                             |            |
| 物人毛        |                    | 2               | ר             | 3                             |            |
|            | 5719               | ABC             | 点击            | 誦                             | 人完一        |
|            | 4<br>GHI           | 5<br>IKI        | 成访            | 最近                            | É ie       |
| ?          |                    | OILE            |               |                               |            |
|            | PQRS               | TUV             |               | 9<br>VXYZ                     | 符号         |
| 123        |                    | 0<br>•          |               |                               | 换行         |

图 (23)

在数字教材中点击"屏幕中间"区域,点击"目录"进入笔记列表,如图(24)。

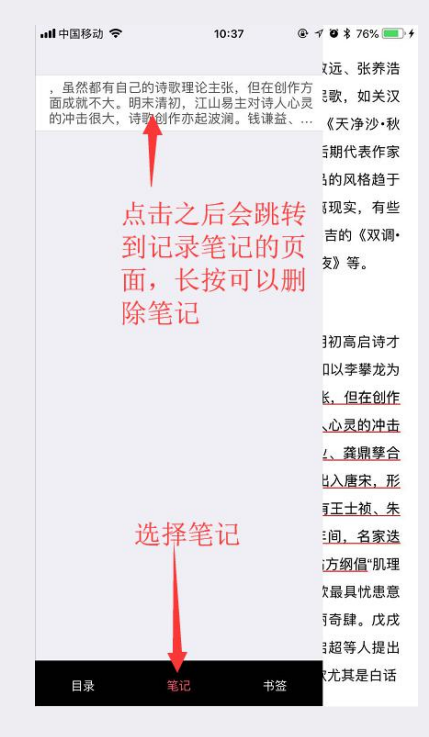

图 (24)

## 5. 数字教材其他设置

新悲

在数字教材中点击屏幕中间区域,可以设置亮度,选择"上一章","下一章",如图(25)。 点击右下角"设置",可以设置背景颜色、字体、字号大小,如图(26)。

| all 中国移动 🗢        | 10:48     | @ √ Ø \$ 77% □0 ≠    |
|-------------------|-----------|----------------------|
| ←約出现产生了单元示        | 走进文学之     | 2殿 🌷                 |
| (九)现代诗歌           |           |                      |
| 现代诗歌是指五四词         | 运动至中华人    | 民共和国成立以来             |
| 的诗歌。中国近现代诗歌       | 欧的主体新诗    | 诞生于1915年开始           |
| 的新文化运动。新文化        | 运动中,胡适    | 的《尝试集》和郭             |
| 沫若的诗集《女神》影        | 响巨大,是新    | i诗的奠基之作。新            |
| 文化运动之后,出现了        | 许多诗歌流     | 派,主要有以下几             |
| 个。                |           |                      |
| (1)以写作爱情诗而        | 著名的湖畔诗    | <b>f派,代表作家有应</b>     |
| 修人、汪静之、潘漠华、       | 冯雪峰等。     |                      |
| (2)提倡**           |           | 卞之                   |
| 琳                 |           | 长,成就较                |
| 高。                | 设置亮       | 度                    |
| 跳转章节              |           | 牛工作家                 |
|                   |           | a car                |
| 代派诗歌产生了直接的景       | 20m       | 00 1 1 VIII-20H J-20 |
| TOWNING TO BIORIS | 7 HI''J & |                      |
| (4)以正治抒情诗为        | 主的七月派,    | 代表作家有艾青、             |
| 胡风、田区存。           |           |                      |
| (5)追求现实与艺术        | 、感性与理性    | 之间的平衡美的九             |
| 叶诗派二代表作家有穆旦       |           | 辛留等。 🛗               |
| 日來                | 元度        | 汉直                   |

图 (25)

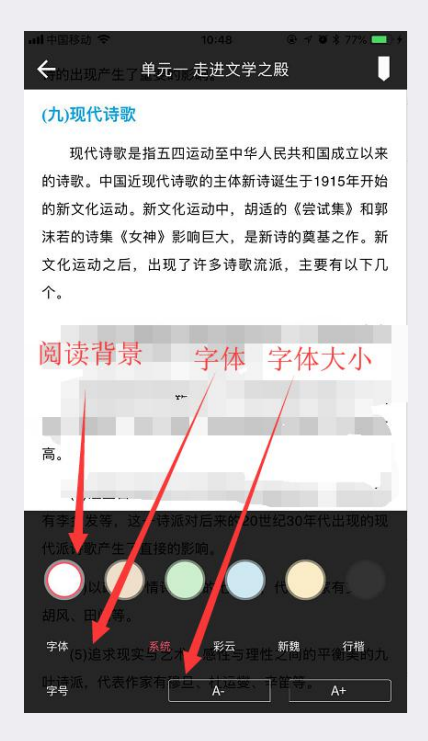

图 (26)

## 三.课堂助手

## 1. 创建班级

新悲

首先,选择要创建班级的书籍,进入书籍详情页,点击课堂助手右侧的"加号"按钮,如图(27)。

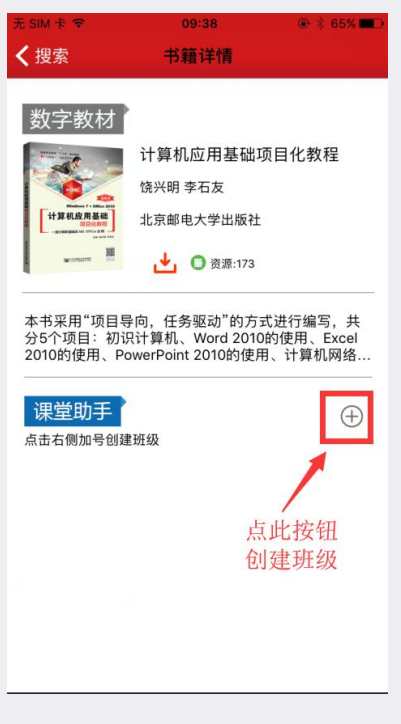

图 (27)

按照要求填写班级名称,上传班级图片,点击"确定",班级创建成功,并弹出邀请码,如图(28)、 图(29)。

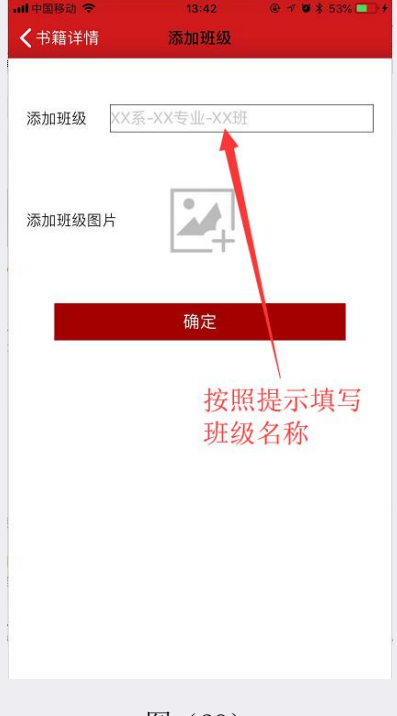

图 (28)

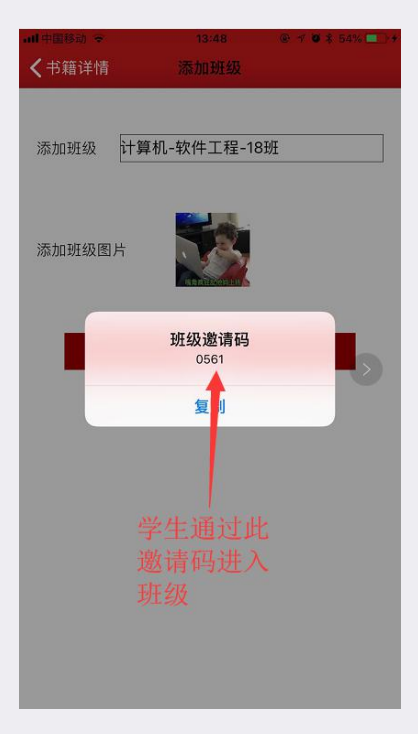

图 (29)

2. 签到

新悲

进入创建好的班级之后,点击右上角"签到",如图(30),然后点击"发起签到",如图(31)。

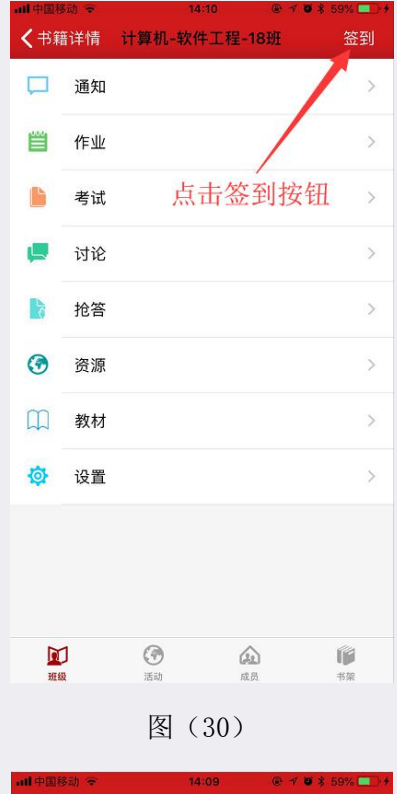

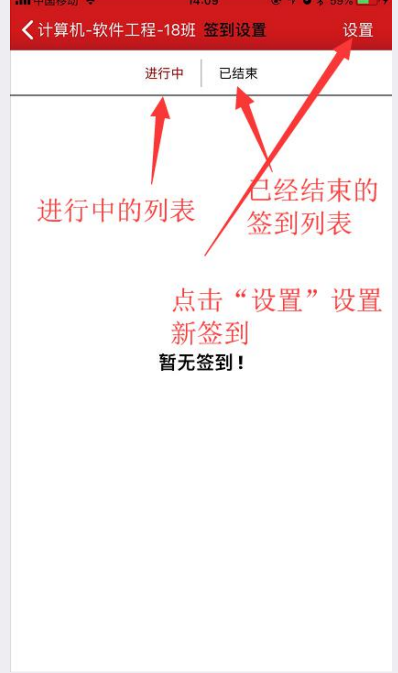

图 (31)

签到分为"图形签到"和"数字签到",如图(32)。图形签到界面,如图(33)。数字签到界面, 如图(34)。

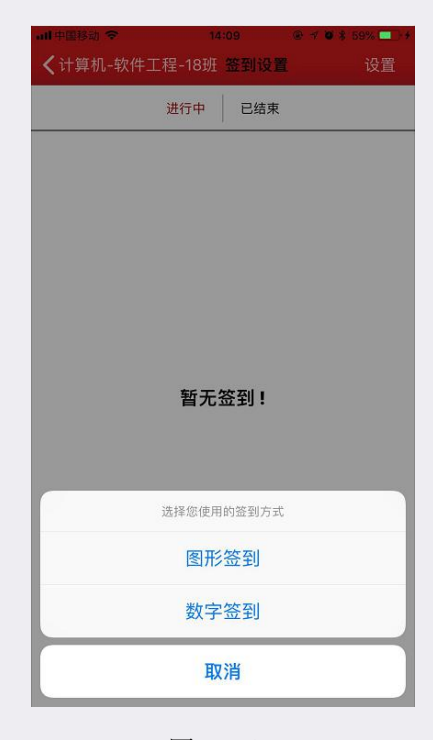

图 (32)

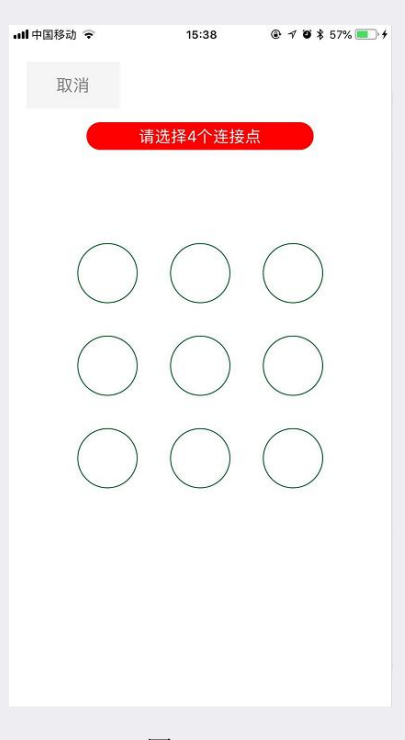

图 (33)

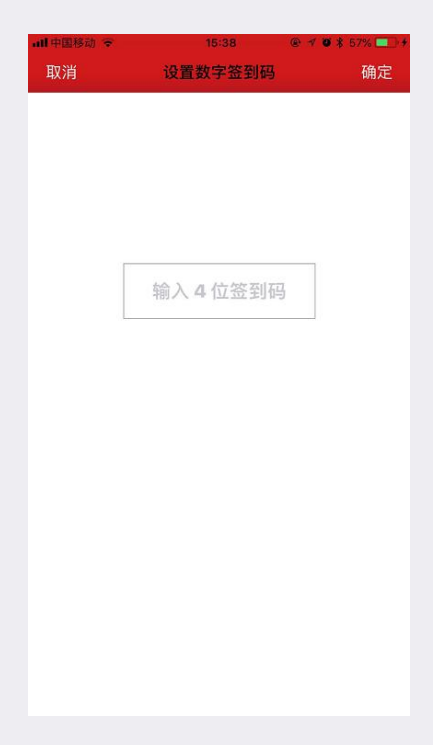

图 (34)

签到设置成功之后,在"进行中"就可以看到进行中的签到,可以点击"结束按钮"结束签到,可以 查看"已签到的人员列表"和"未签到人员列表",如图(35)。

| utl 中国移动 🌩                             | 15         | :41              | • * • *           | 58% 💶 🖸        |
|----------------------------------------|------------|------------------|-------------------|----------------|
| <b>く</b> 计算机-软件工                       | 程-18班      | 签到设置             |                   | 设置             |
|                                        | 进行中        | 已结束              |                   |                |
| 当前签到信息:                                |            |                  |                   |                |
| 开始时间: 2018-06-2<br>当前签到人数: 0<br>总人数: 0 | 7 15:41:04 |                  | 结束部               | 签到             |
| 签到人员列表:                                |            |                  |                   |                |
| 已签到人员列表                                | /          |                  |                   | >              |
| 未签到人员列表                                |            |                  |                   | >              |
| 点击结束                                   | 签到         |                  |                   |                |
| ь<br>Ē                                 | 点击之<br>己签至 | <br>二后跳:<br> 列表  | 转到                |                |
|                                        |            |                  |                   |                |
|                                        |            | 」<br>「<br>チ<br>ノ | 点击之<br>专到未<br>人员列 | 后跳<br>签到<br> 表 |

图 (35)

签到结束之后,在"已结束"中点击签到列表,进入详情,可以"导出签到表",如图(36)。

| ■申国移动 令                                                 | 11:54                        | @ 🕈 🖉 78% 🛄 ) |
|---------------------------------------------------------|------------------------------|---------------|
| <b>く</b> 签到设置                                           | 结束签到详情                       | 导出签到          |
| 当前签到信息                                                  |                              |               |
| 开始时间: 2018-07-<br>结束时间: 2018-07-<br>当前签到人数: 0<br>总人数: 0 | -30 15:27:01<br>-30 15:27:06 |               |
| 签到人员信息列表                                                |                              |               |
| 已签到人员列制                                                 | ŧ                            | >             |
| 未签到人员列幕                                                 | ŧ                            | >             |
| 点击进<br>在电脉                                              | /<br>進入之后复編<br>菌端打开          | 制链接,          |

图 (36)

#### 3. 微直播

新悲

进入班级,选择"微直播",点击右上角"发起直播"按钮,如图(37),输入直播名称和主题,选择是否可以发语音、视频、图片、禁言,设置完成之后,点击右上角创建按钮,如图(38)。创建完成之后会自动跳转到直播间。

如果老师设置了不能发布图片、语音、视频,那么禁止了哪项直播间就不能用哪项,直播中也不能再重新设置。

| < | 微直  | 播     | 发起直播 |
|---|-----|-------|------|
|   | 进行中 | E     | 结束   |
|   |     |       |      |
|   |     | /     |      |
|   |     | 点击发起  | 尼直播  |
|   |     |       |      |
|   |     |       |      |
|   |     |       |      |
|   | 新   | 无数据   |      |
|   |     | 0.000 |      |
|   |     |       |      |
|   |     |       |      |
|   |     |       |      |
|   |     |       |      |
|   |     |       |      |
|   |     |       |      |
|   | 图(  | (37)  |      |

| 发起微直           | 播     |
|----------------|-------|
| 请输入直播          | 名称 🖊  |
| 直播200407093447 |       |
| 请输入直播          | 主题    |
| 请输入直播主题        |       |
|                |       |
|                | 0/500 |
|                |       |
| 允许学生发视频        |       |
| 允许学生发图片        |       |
| 允许学生发语音        |       |
|                |       |
| 禁言             |       |

图 (38)

进入直播间之后如果老师设置了禁言,那么只有教师可以发言,学生端是不能发布消息的,如图(39)

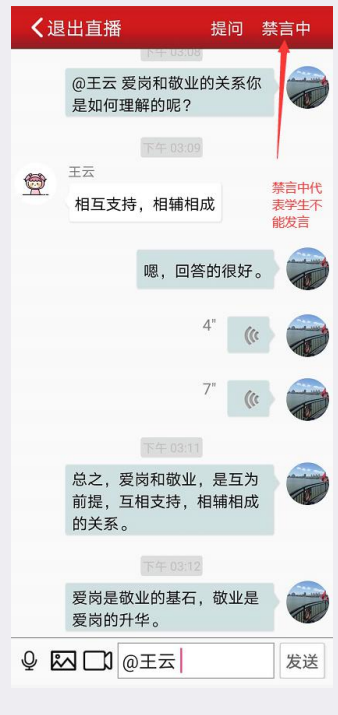

图 (39)

老师可以提问学生,如果是禁言中提问某位学生,那位学生自动解除禁言,如图(40)、图(41)、 图(42)、图(43)

| <b>く</b> 退出直播              | 提问 禁言中                             |
|----------------------------|------------------------------------|
| @王云 爱岗和<br>是如何理解的吗         | 数业的关条你<br>家业的关条你<br>₽?             |
|                            | 点击提问<br><sup>補相成</sup> 会出现学<br>生列表 |
| 见思,                        | 回答的很好。                             |
|                            | 4 (c) 💭                            |
|                            | 03:11                              |
| 总之,爱岗和4<br>前提,互相支持<br>的关系。 | 放业,是互为<br>寺,相辅相成                   |
| 下午<br>爱岗是敬业的3              | 83:12<br>基石,敬业是 🔰 📻                |
| 愛岗的升华。                     | 发送                                 |
|                            |                                    |

图(40)

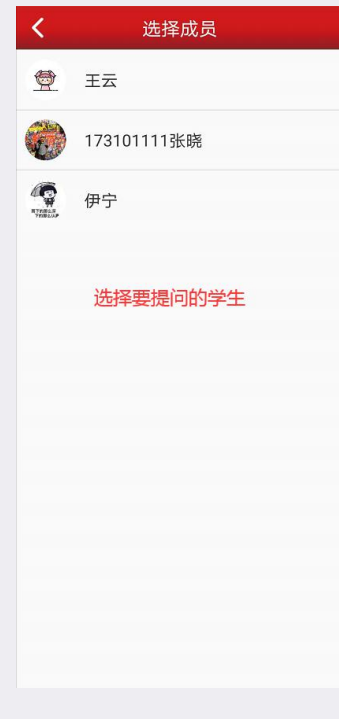

图 (41)

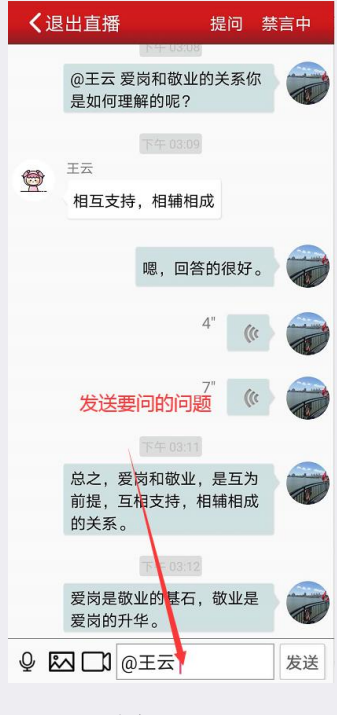

图 (42)

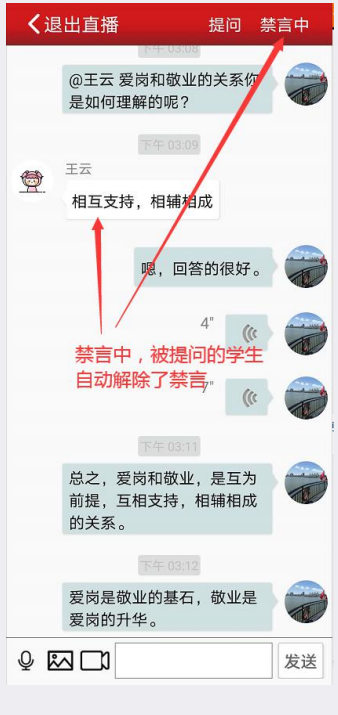

图 (43)

#### 4. 通知

新心

进入班级,选择"通知",点击右上角"发起通知"按钮,如图(44),输入标题和详情,如图(45)。 点击"提交"按钮发布,会出现在通知公告列表中,如图(46),进入通知详情可以查看已阅读学员和未 阅读学员,如图(47),本班学生会收到推送通知。

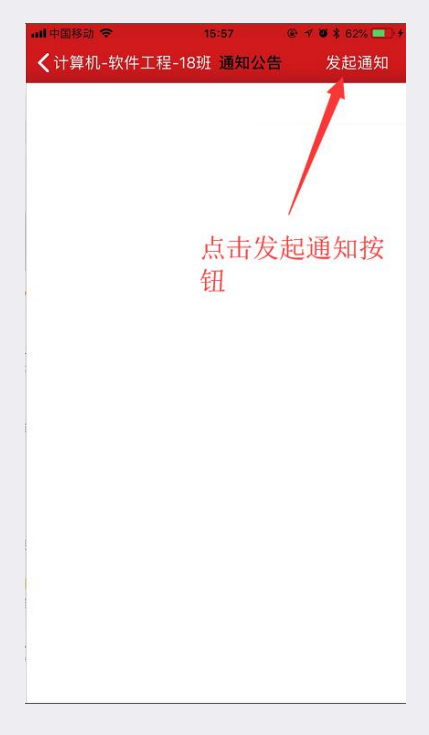

图 (44)

| atl 中国 | 副移动 。 | ř    |        | 15:57        | 6        | - <b>- 7</b> (0) > | \$ 62%( | <b>••</b> + |
|--------|-------|------|--------|--------------|----------|--------------------|---------|-------------|
|        |       |      | 2主(合   | ) 256 fr. 11 |          |                    |         |             |
|        |       |      | 7月 书册。 | 八週知          | VIN REAL |                    |         |             |
|        | 请输入   | 、您要发 | 送的通知   | 0            |          |                    |         |             |
|        |       |      |        | 提交           |          |                    |         |             |
|        |       |      |        |              |          |                    |         |             |
|        |       |      |        |              |          |                    |         |             |
|        |       |      |        |              |          |                    |         |             |

图 (45)

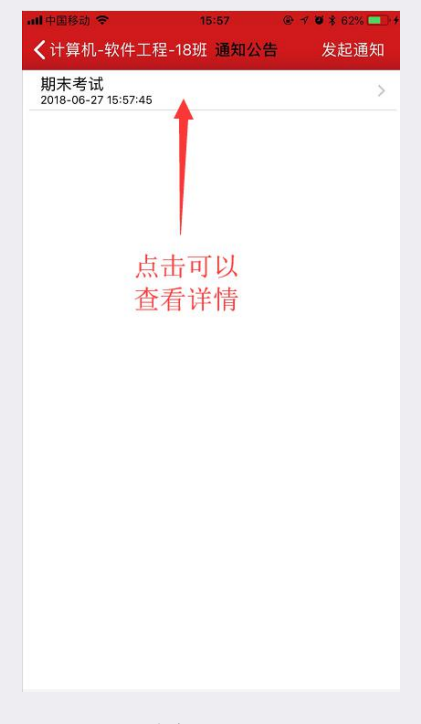

图 (46)

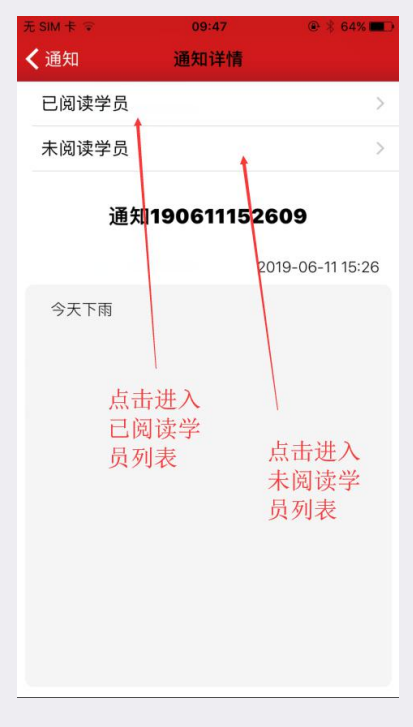

图 (47)

5. 作业

新悲

进入班级,选择"作业",点击右上角"添加作业"按钮,分为三种形式,分别是"电脑导入"、"手动输入(不含分值)"、"手动输入(含分值)",如图(48)。

| <sup>无服务</sup> ♥<br><b>く</b> 旅客班 | 09:02<br>作业 | ● 98% <b>—</b> +<br>添加作业 |
|----------------------------------|-------------|--------------------------|
| 进行中                              | 待批阅         | 已结束                      |
|                                  |             |                          |
|                                  |             |                          |
|                                  |             |                          |
|                                  |             |                          |
|                                  |             |                          |
|                                  |             |                          |
|                                  | 电脑导入        |                          |
| 3                                | 手动输入(不含分    | 值)                       |
|                                  | 手动输入(含分(    | 直)                       |
|                                  | 取消          |                          |

图 (48)

点击"电脑导入",复制链接,如图(49),在电脑端浏览器打开,首先选择是否需要分值,然后下 载对应模版,按照模版要求填写,填写完成之后导入,如图(50),提示导入成功之后作业创建完成!

新悲

| ★ 作业中心          vwww.xinsiketang.com/import_classworks?         spikey=HT         spikey=HT         assid=814         提示         请用电路打开此网站,导入作业,此链接60分钟内有效:         确定 |                                         |                                                                                     | 🕲 🕈 🗑 💲 68% 🔳 )  |
|----------------------------------------------------------------------------------------------------|-----------------------------------------|-------------------------------------------------------------------------------------|------------------|
| www.xinsiketang.com/import_classworks?<br>apkey=HT<br>assid=814<br>提示<br>请用电脑打开此网站,导入作业,此链<br>接60分钟内有效:<br>确定                                                          | <b>く</b> 作业中#                           |                                                                                     |                  |
|                                                                                                    | www.xinsiketa<br>apikey=HT<br>&time=153 | ng.com/import_classworks?<br><mark>提示</mark><br>请用电脑打开此网站, 导入作业,<br>接60分钟内有效:<br>确定 | lassid=814<br>此班 |

图 (49)

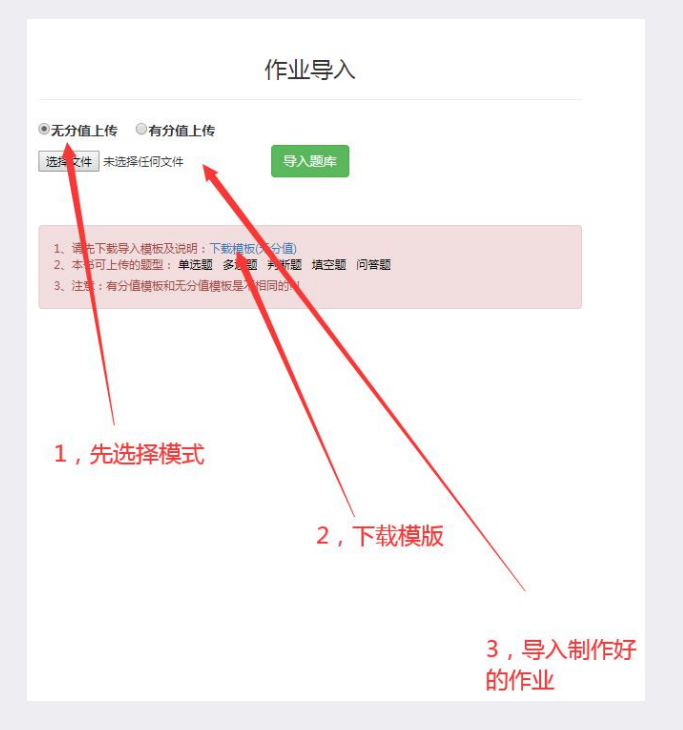

图 (50)

点击"手动输入(不含分值)",进入"添加作业题"页,按照要求添加作业,如图(51)。

|          | 09:32         | <b>∜ ♥ * 63% ■ ) *</b><br>提交 |
|----------|---------------|------------------------------|
| 作业名称 请输  | 入考试名称         |                              |
| 开始时间     | 开始时间          |                              |
| 结束时间     | 结束时间          |                              |
| 难易程度     | 难易程度          |                              |
| 第 1 题题目: |               |                              |
| 请输入练习题题  | 目(必填)         |                              |
| 第 1 题答案: |               |                              |
| 请输入练习题答  |               |                              |
| 第 1 题解析: |               |                              |
| 「请输入练习题解 |               |                              |
|          |               | ÷                            |
|          | 点击添加按银<br>多的题 | H添加更                         |

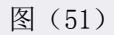

击"手动输入(含分值)",进入"添加作业题"页,按照要求添加作业,如图(52)。

| 无服务           | 13:22                  | 🕑 100% 💳 |
|---------------|------------------------|----------|
| < 作业          | 添加作业题                  | 提交       |
| 作业名称          | 作业200505100733         |          |
| 开始时间          | 开始时间                   | ii)      |
| 结束时间          | 结束时间                   | Ð        |
| 难易程度          | 难易程度                   | 受        |
| 第 1题题目:       |                        | 0分 🗢     |
| 请输入练习         |                        |          |
|               | 设                      | 置分值      |
| 第 1 题答案:      |                        |          |
| <b>请</b> 输入练习 |                        |          |
|               |                        |          |
| 第 1 题解析:      |                        |          |
|               | 题解析 (可不填)<br>占未添加按知添加更 | 多的新      |
|               |                        | - SALH C |
|               |                        | $\oplus$ |
|               |                        |          |
|               |                        |          |
|               |                        |          |

图(52)

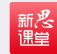

进行中的作业可以批阅和预览,如图(53)。

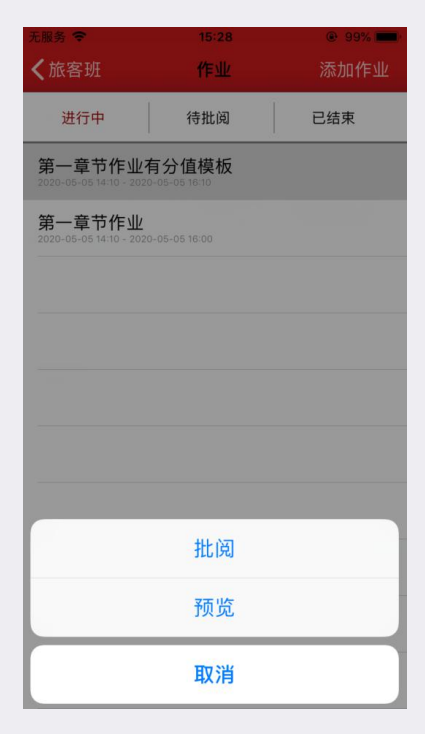

图 (53)

作业批阅分三种情况

1、作业可以在作业进行时候批阅!

2、作业时间到了之后批阅

3、手动结束作业之后批阅

批阅界面如图(54)、图(55)

| 无服务 🗢       | 15:46         | @ 97% <b>—</b> )         |
|-------------|---------------|--------------------------|
| <b>く</b> 作业 | 学员列表          | 结束作业                     |
| 伊宁          | 29            | <b>.00</b> 分 <u>打回重做</u> |
| 点击批阅作业      | /<br>作过<br>击议 | 业时间没到可以点<br>这里手动结束作业     |
|             |               |                          |

图(54)

| 无服务 🗢   | 15:46           | 97%    |
|---------|-----------------|--------|
| 取消      | 审阅作业            | 提交     |
|         |                 |        |
| 问答题(50分 | )               | 2/2    |
| 关于舞蹈的起  | 源目前世界上共有哪几种说法?  |        |
|         | 左右滑动批阅不同的题      |        |
| 学生答案:   |                 |        |
| 鱼香婆婆嗖嗖  | 嗖头木头哦咯          |        |
|         | 查               | 看学生上传  |
| 参考答案:   | 的               | 附件     |
| 关于舞蹈的起  | 源目前世界上共有四种说法: 相 | 莫仿说、游戏 |
| 况、穷动识和  | 图版元。***         |        |
| 附件 1    | 附件 2 附件 3       |        |
| tight 1 | harr e          |        |
| 评分      | 给               | 本题打分   |
|         |                 |        |
| 本题评语    |                 |        |
|         |                 |        |
| 请输入评语   |                 |        |
|         |                 |        |
| 写评语     |                 |        |
|         |                 |        |
|         |                 |        |

图(55)

#### 作业打回(一份作业最多可以打回两次)

新悲

如果教师对学生的作答不满意,可以给学生把作业打回让学生重新做 可以在以下三个界面对学生作业进行打回!

1、批阅完成之后的批阅列表,如图(56)

2、批阅完成之后点击进入某个学生的详情页可以打回,如图(57)

- 新されていた。 調算
  - 3、统计页面中成绩列表或参加人员列表中可以打回,如图(58)

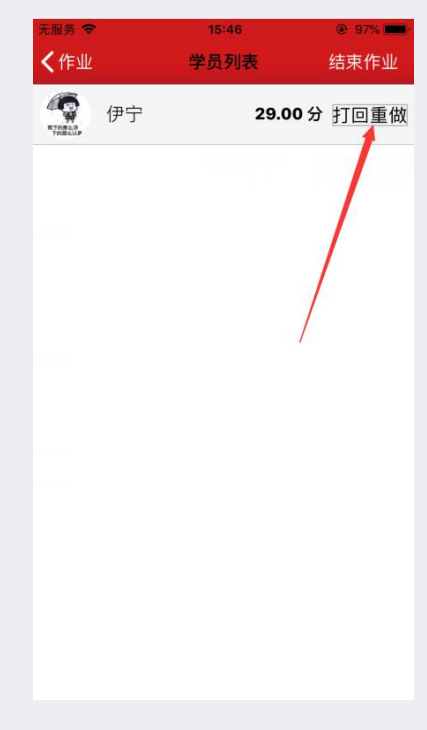

图 (56)

| 无服务 🗢            | 10:31          | 🕑 76% 🔲 · |
|------------------|----------------|-----------|
| 《返回              | 批阅详情           | 打回重做      |
| 第                | 第一章节作业有分值模     | 板         |
| 1. (单选题)         |                |           |
| 下列哪类舞蹈不属         | 【于生活舞蹈。(  )*** |           |
| A.社交舞蹈***        |                |           |
| B.组舞             |                |           |
| C.自娱舞蹈**功        | נ              |           |
| D.健身舞蹈           |                | 1         |
| <b>学生答案</b> : B  |                |           |
| 参考答案: B          |                |           |
| <b>得分:</b> 5.00  |                |           |
| 2. (判断题)         |                |           |
| 舞蹈风格是指表现         | 1人物一定思想情感、具有一次 | 定内容意义的舞蹈  |
| 动作或舞蹈动作组         | 合。             |           |
| <b>学生答案</b> :错   |                |           |
| 参考答案:错           |                |           |
| <b>得分:</b> 15.00 |                |           |
|                  |                |           |

图 (57)

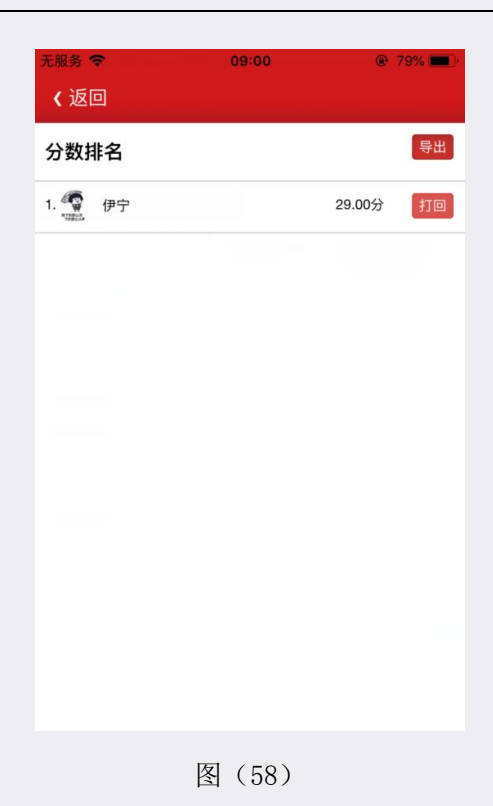

#### 批阅作业

新悲

1、有分作业,需要老师在评分那栏给学生打分

2、没分作业,需要老师在评分那里给学生选择是正确、错误、不准确

如图 (59)

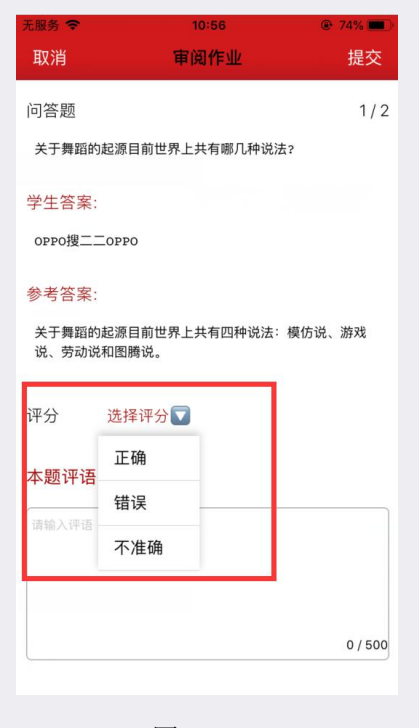

图 (59)

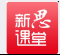

#### 统计作业

已结束列表中点击要查看的作业如图(60),进入之后第一次需要点击一下右上角的蓝色统计按钮,可以查看参加人员或成绩列表、未参加人员、打回重做人员。如图(61)、图(62)。

| 山中国移动 🗢                               | 10:18 | @ 🛪 🗑 💈 78% 💻 |
|---------------------------------------|-------|---------------|
| <b>く</b> 舞蹈3班级1                       | 作业    | 添加作业          |
| 进行中                                   | 待批阅   | 已结束           |
| 舞蹈3班作业1<br>2018-04-09 00:00:00        |       | >             |
| 舞蹈3班作业2<br>2018-04-09 00:00:00        |       | >             |
| 手动导入作业一<br>2018-05-28 08:50:00        |       | >             |
| 舞蹈3班作业测试<br>2018-05-29 09:38:00       |       | >             |
| 舞蹈3班作业1<br>2018-05-29 00:00:00        |       | >             |
| 作业手动二<br>2018-05-30 13:29:00          |       | >             |
| 作业三<br><sup>2018-05-31 17:39:00</sup> |       | >             |
| 作业洗洗<br>2018-05-31 18:08:00           |       | >             |
| 电脑作业1<br>2018-05-31 00:00:00          |       | >             |
| 测试题库<br>2018-06-12 00:00:00           |       | >             |
| 这是我的测试作业<br>2018-06-13 10:48:36       | Ŀ     | >             |
| 测试不玩全能提引                              | 不不    | ×             |

图 (60)

| 无服务 🐨                 | 11:16       | 🕑 73% 🔳 🤇 |  |  |  |
|-----------------------|-------------|-----------|--|--|--|
| (返回                   |             |           |  |  |  |
| 第一章节作业有分值模板           |             |           |  |  |  |
| 参加人数: 1               |             |           |  |  |  |
| 总分: 90                |             | 统计        |  |  |  |
| 平均分: 0                |             |           |  |  |  |
| 开始时间: 2020-05-0       | 06 10:25:00 | 「「「」」     |  |  |  |
| 结束时间: 2020-05-0       | 06 16:00:00 | 自元黑山乡山    |  |  |  |
|                       |             |           |  |  |  |
|                       |             |           |  |  |  |
|                       |             |           |  |  |  |
| 1) [单选题]              |             |           |  |  |  |
| 下列哪类舞蹈不属于生活舞蹈。(  )*** |             |           |  |  |  |
| A.社交舞蹈***             |             |           |  |  |  |
| B.组舞                  |             |           |  |  |  |
| C.自娱舞蹈**功             |             |           |  |  |  |
| D.健身舞蹈                |             |           |  |  |  |
| 参考答案:                 |             |           |  |  |  |
|                       |             |           |  |  |  |

图(61)

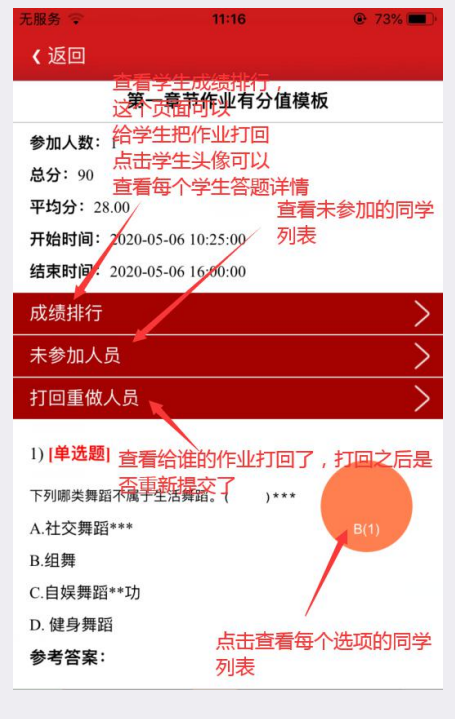

图 (62)

6.讨论

新悲

进入班级,选择"讨论",点击右上角"发起讨论",如图(63),输入讨论主题,如图(64),点击"提交"发布成功。

| all 中国移动 🗢      | 16: | 41 ®  | 7 🛛 🖇 73% 💷 🕂   |
|-----------------|-----|-------|-----------------|
| <b>く</b> 舞蹈3班级1 | টা  | ê     | 发起讨论            |
|                 | 进行中 | 已结束   | 1               |
| 按时间 按路度         |     |       |                 |
| 人头              |     |       | >               |
| 评论数:1条          |     | 2018  | -05-31 18:17:44 |
| 讨论测试            |     | ~ 示   | 山及起             |
| 评论数:1条 按        | 按   | 2018- | 05-30 13:29:07  |
| 讨论测试 昭          | 照   |       | >               |
| 评论数:0条 时        | 热   | 2018- | 05-30 13:29:07  |
| 讨论测试 间          | 度   |       | >               |
| 评论数:2条 非        | 排   | 2018- | 05-29 09:51:50  |
| 今天北京大风          | 序   |       | >               |
| 评论数:3条          | /3  | 2018- | 05-28 08:57:07  |
| 北京的天气           |     |       | >               |
| 评论数:1条          |     | 2018- | 03-15 09:33:46  |
|                 |     |       |                 |
|                 |     |       |                 |
|                 |     |       |                 |
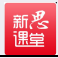

图 (63)

| ull中国移动 | ÷       | 16:41 | • 10: | \$ 73% 💽 🗲 |
|---------|---------|-------|-------|------------|
|         |         |       |       |            |
|         |         |       |       |            |
|         |         |       |       |            |
|         |         |       |       |            |
|         |         |       |       |            |
|         |         |       |       |            |
|         |         |       |       |            |
|         |         |       |       |            |
| 请输,     | 入讨论话题内容 |       |       |            |
|         |         |       |       |            |
|         |         |       |       |            |
|         |         |       |       |            |
|         |         |       |       |            |
|         |         |       |       |            |
|         |         | 担六    |       |            |
|         |         | 旋义    |       |            |
|         |         |       |       |            |
|         |         |       |       |            |
|         |         |       |       |            |
|         |         |       |       |            |
|         |         |       |       |            |
|         |         |       |       |            |
|         |         |       |       |            |
|         |         |       |       |            |
|         |         |       |       |            |
|         |         |       |       |            |
|         |         |       |       |            |
|         |         |       |       |            |
|         |         |       |       |            |
|         |         |       |       |            |

图 (64)

点击想讨论的话题进入,选择"操作"可以参与或关闭讨论,如图(65),也可以对自己或别人的留 言进行点赞,教师还可以删除一些无意义的留言,如图(66)。

| att中国移动     | 17:17                | 🕑 🕂 👹 🛊 82% 🥅 🕴     |
|-------------|----------------------|---------------------|
| <b>〈</b> 讨论 |                      | 操作                  |
| 讨论测试        | đ                    |                     |
|             |                      | 2018-15-29 09:51:50 |
| MilligiaLOL | 李静<br>- 201805-30119 | <b>1</b> O          |
|             | 对的                   |                     |
| 李晓敏 12      |                      | 油油                  |
|             | 二日本中云<br>下面的担子       |                     |
|             | L 田口和ENV             |                     |
|             |                      |                     |
|             | 是示                   |                     |
|             | 参与讨论                 | \$                  |
|             | 关闭讨论                 | 2                   |
|             | 取消                   |                     |

图 (65)

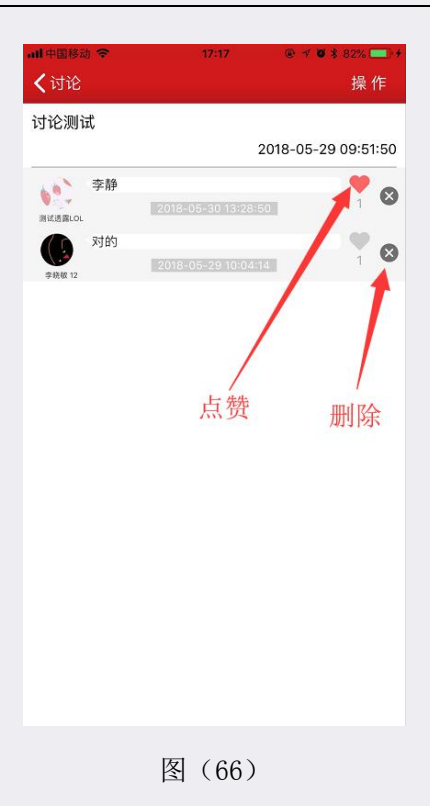

7. 抢答

新悲

进入班级,选择"抢答",点击右上角"发起抢答"按钮,如图(67),输入抢答题目,如图(68) 点击"提交"发布成功。

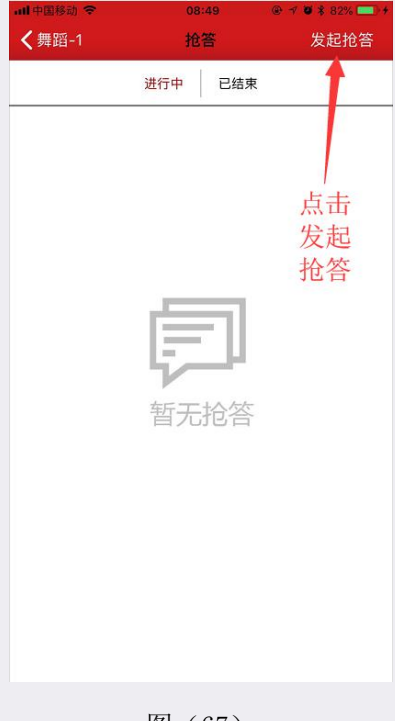

图 (67)

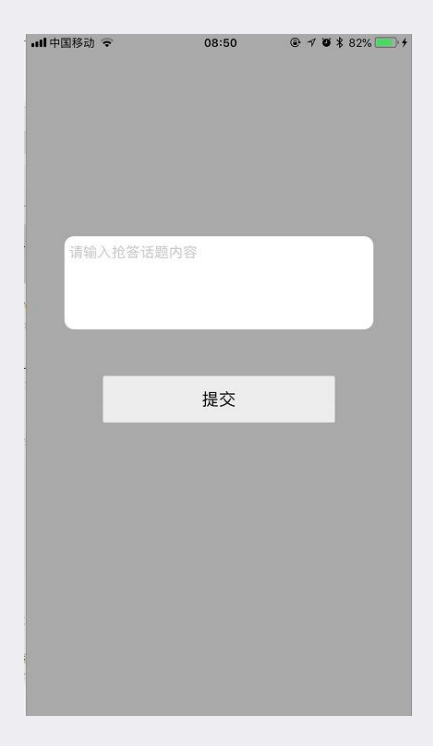

图 (68)

发布成功之后,在未有同学抢答时可以点击"刷新"按钮刷新,如图(69),当有同学抢答之后,点击"刷新"按钮秒数会变,如果没有学生抢答,教师也可以"关闭抢答",如果抢答的同学未作答,可以点击"重启抢答",如图(70)。

| 无SIM卡令          | 09:5     | 66  | @ \$ 64% █⊅ |
|-----------------|----------|-----|-------------|
| <b>〈</b> 所以婆婆哦哦 | 抢备       | ŝ   | 发起抢答        |
| 进               | 行中       | 已结束 |             |
| 发起时间:2019-09    | 9-18 09: | 56  |             |
| 抢答题目:抢答         | F        |     |             |
|                 |          |     |             |
|                 |          |     |             |
|                 |          |     |             |
|                 |          |     |             |
| 抢答              | 成        |     |             |
| 功学              | 生        |     |             |
| 是谁              |          |     |             |
| 1               |          |     |             |
|                 |          |     |             |
| *               |          |     |             |
| 抢答人:无学员抢        | 答        | 刷新  | 关闭          |
|                 |          | 抢答  | 抢答          |
|                 |          |     |             |
|                 |          |     |             |
|                 |          | +   | t           |
|                 |          | G   | ×           |
|                 |          |     |             |

图 (69)

| 先 SIM 卡 ♀                    | 10:01                                 | @ 🕴 63% 🔳 🗅                |
|------------------------------|---------------------------------------|----------------------------|
| <b>〈</b> 所以婆婆哦               | 哦 抢答                                  | 发起抢答                       |
|                              | 进行中 已经                                | 吉束                         |
| 发起时间:201                     | 9-09-18 10:01                         |                            |
| 抢答题目:                        | 抢答                                    |                            |
| 答题<br>用时<br>抢答人伊宁<br>答题用时:55 | 学生抢到<br>但未作答<br>可以重<br>危答<br>重<br>信抢答 | 关<br>わ<br>約<br>数<br>空<br>S |

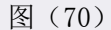

当学生抢答并作答完成之后,可以在已结束中查看是哪位同学抢答的和作答的答案,如果觉得学生答 的不好或者不对,可以重启抢答,重启抢答之后已经抢答的同学不能再抢答,如图(71)。

| all中国移动 🗢        | 15:31    |           |
|------------------|----------|-----------|
| <b>く</b> 抢答      | 详情       | 重启抢答      |
|                  |          | 1         |
| 这是一个抢答           |          |           |
| 答案: 这是           |          |           |
| 答题时间: 2018-06-28 | 08:59:48 |           |
| 答题人: 李晓敏 12      |          |           |
|                  | 重        | /<br>注启抢答 |
|                  |          |           |
|                  |          |           |
|                  |          |           |
|                  |          |           |
|                  |          |           |
|                  |          |           |
| 图                | (71)     |           |

8.资源

新悲

进入班级,选择"资源",资源界面头部分为"全部"、"已上传"、"已推送"、"已下载",可以点击进入不同的列表。如图(72)。

| all 中国移动 🗢     |     | 14:02 |     | • 4 | ₩ 66% <b>—</b> ) + |
|----------------|-----|-------|-----|-----|--------------------|
| <b>く</b> 创业学一班 |     | 资源    |     |     |                    |
| 全部             | 已上传 | ſ     | 已推送 | 1   | 已下载                |
| 第一章            |     |       |     |     |                    |
| 第二章            |     |       |     |     |                    |
| 第三章            |     |       |     |     |                    |
| 第四章            |     |       |     |     |                    |
| 第五章            |     |       |     |     |                    |
| 第六章            |     |       |     |     |                    |
| 第七章            |     |       |     |     |                    |
| 第八章            |     |       |     |     |                    |
| 第九章            |     |       |     |     |                    |
| 第十章            |     |       |     |     |                    |
| 第十一章           |     |       |     |     |                    |
| 创业实训           |     |       |     |     |                    |
| 互动教学           |     |       |     |     |                    |
| 课程标准           |     |       |     |     |                    |

图 (72)

从"全部"列表点击其中某一个一级分类进入二级分类,再点击某一个二级分类进入这个分类的资源 列表。

资源分为两种类型,一种是公共资源,系统自带,教师不可删除;另一种是教师自己上传的资源,可 以删除!

接下来介绍一教师自己上传资源的步骤:

新悲

在二级分类的资源列表点击右上角"+号"选择上传类型,分为四种类型:网络资源、文件资源、图片资源、视频资源,如图(73)。

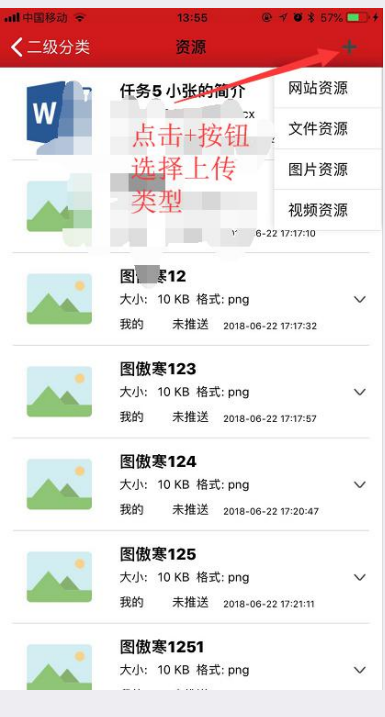

图 (73)

选择"网络资源",可以添加资源标题和网址,可以选择"上传"或"上传并推送",如图(74)。

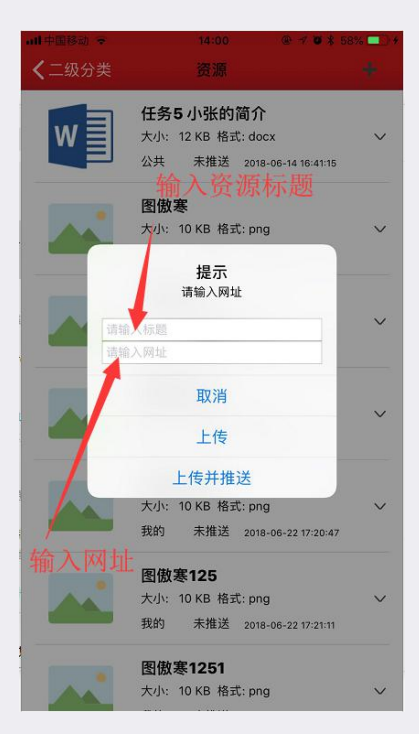

图 (74)

选择"文件资源",复制链接到电脑浏览器,按照要求导入文件,如图(75)、图(76)。

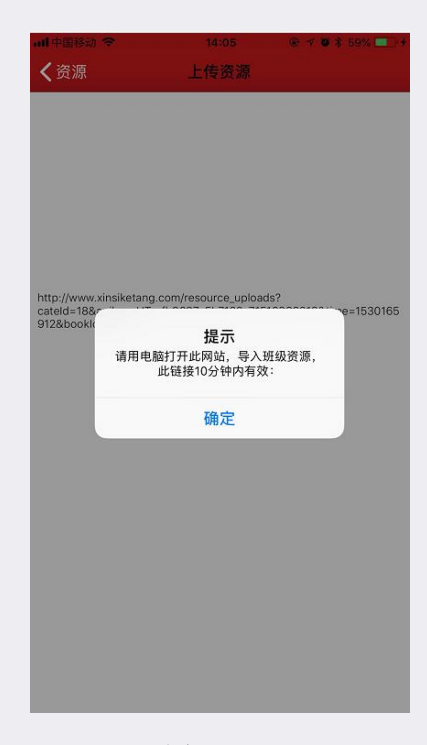

图 (75)

| 导入资源                                                        |  |
|-------------------------------------------------------------|--|
| <b>资源标题:</b>                                                |  |
|                                                             |  |
| 导入资源类型:mp3,mp4,txt,doc(x),xls(x),ppt(x),pdf,jpg,tif,png,gif |  |
| 选择文件 未选择任何文件                                                |  |
|                                                             |  |
|                                                             |  |
|                                                             |  |
|                                                             |  |
|                                                             |  |
|                                                             |  |
|                                                             |  |
|                                                             |  |
|                                                             |  |

图 (76)

选择"图片资源",可以选择"本地图片"上传到资源中,并推送给学生,如图(77)。

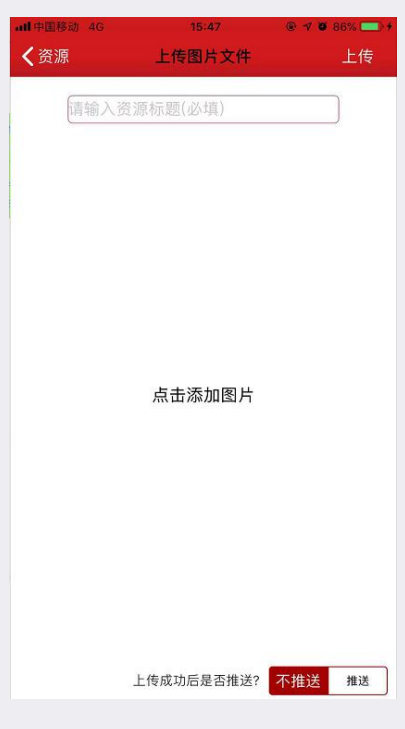

新た。 課堂

图 (77)

选择"视频资源",可以选择"本地视频"上传到资源中,并推送给学生,如图(78)。

| ■■中国移动 4G<br>く 资源 | 15:47    ◎<br>上传视频文件 | · ✓ ● 86% ■ ·<br>上传 |
|-------------------|----------------------|---------------------|
| 请输入到              | 资源标题(必填)             |                     |
|                   |                      |                     |
|                   |                      |                     |
|                   |                      |                     |
|                   | 点击添加视频               |                     |
|                   |                      |                     |
|                   |                      |                     |
|                   |                      |                     |
|                   | 上传成功后是否推送? 不         | 推送 推送               |
|                   | 图(78)                |                     |

点击资源右边的"倒三角"按钮可以弹出删除、推送、统计、编辑、下载!如图(79)、图(80), 点击"统计"进入学生反馈饼状图,可以查看此资源已懂、未懂、未反馈人数及反馈的问题,教师可以回 复学生提出的问题,如图(81)、如图(82)、如图(83)

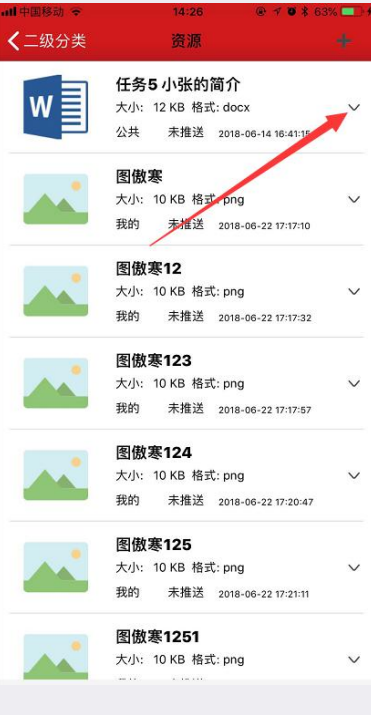

图 (79)

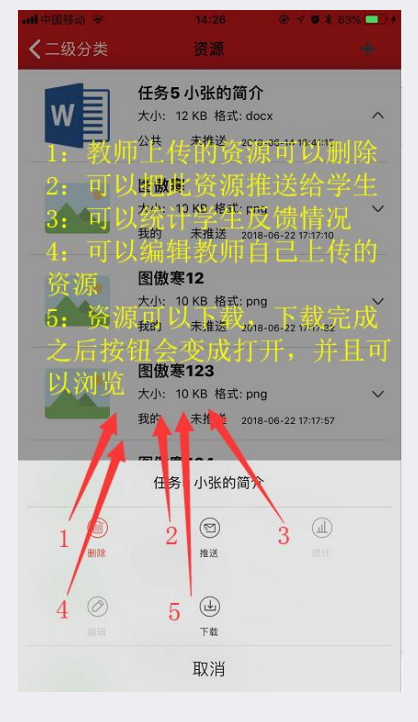

图 (80)

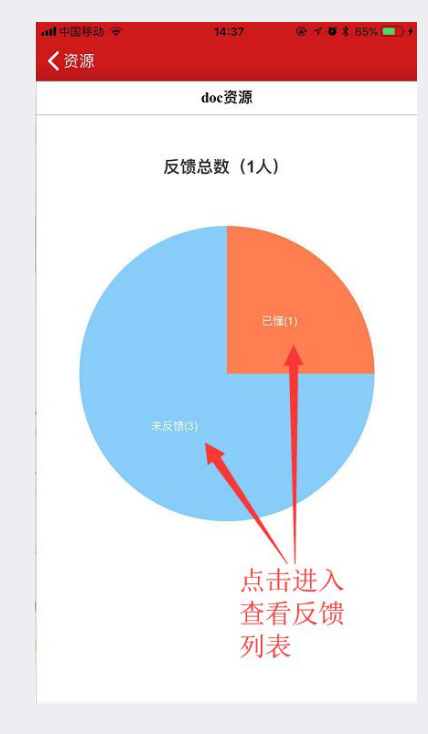

图(81)

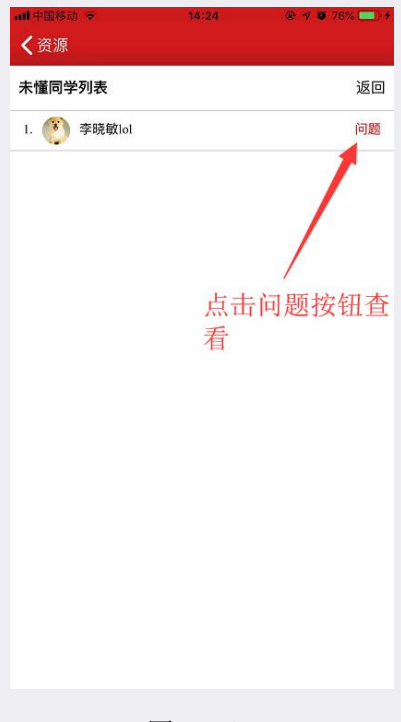

图 (82)

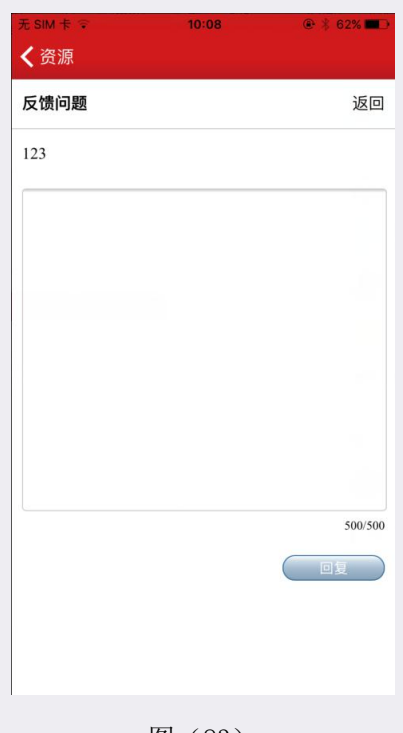

图 (83)

9.视频

新悲

进入班级,选择视频,顶部是播放的视频,下面可以选择章和节下的视频,点击想看的视频就可以播放了,如图(84)。

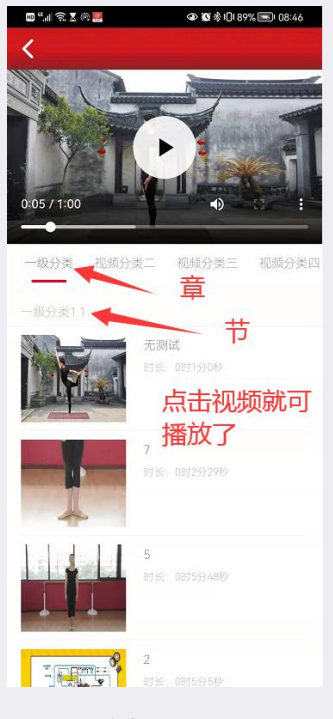

图(84)

10. 教材

进入班级,选择"教材",跳转到书籍详情页,并且所在班级会标红,如图(85)

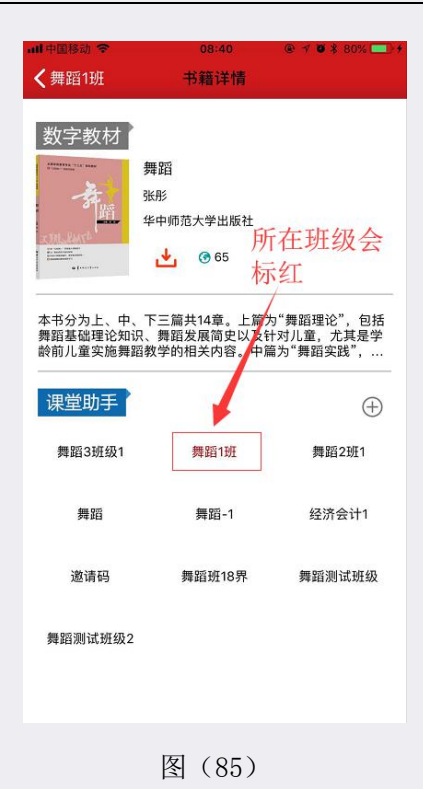

#### 11. 设置

新悲

进入班级,选择"设置",可以设置班级的名称、图片,是否开启,如图(86)。

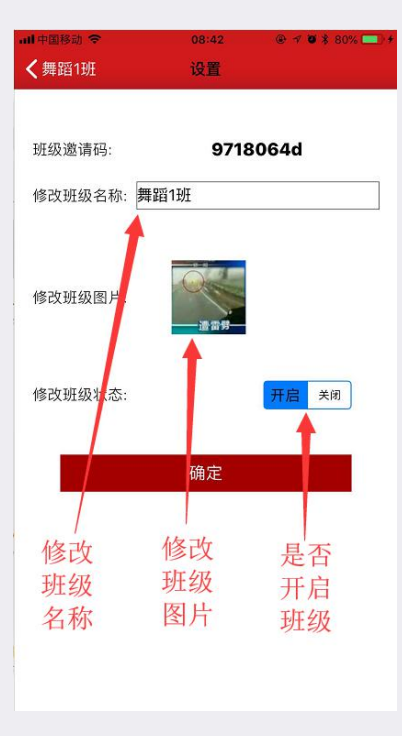

图 (86)

#### 12. 活动

新悲

进入班级,选择底部"活动"按钮,进入所有活动的集合,包括签到、通知、考试、作业、讨论、抢 答、资源等等,如图(87)。

| ull 中国移动 🗢                                                            | 16:07         | • * • * | 82% 💶 🕈        |
|-----------------------------------------------------------------------|---------------|---------|----------------|
| <b>〈</b> 书籍详情                                                         | 舞蹈3班级1        |         | 签到             |
| 全部                                                                    | 进行中           | 已结束     |                |
|                                                                       |               |         |                |
| 🖹 抢答开始                                                                |               |         |                |
| 📝 班级签到                                                                |               |         |                |
| 🔓 这是一个抢答                                                              | ş             |         |                |
| 📋 测试填空                                                                |               |         |                |
| <b>苣</b> 621作业1                                                       |               |         |                |
| <b>笸</b> 621作业1                                                       |               |         |                |
| <b>笸</b> 621作业1                                                       |               |         |                |
| 📋 哈哈考试补考                                                              | ž             |         |                |
| 📋 621作业1                                                              |               |         |                |
| 625作业测试                                                               | 手动            |         |                |
|                                                                       | 活             | 动按钮     |                |
| 近 近 近 近 辺 近 辺 近 辺 近 辺 近 辺 活 酒 (1) (1) (1) (1) (1) (1) (1) (1) (1) (1) | ۲<br>منابع مل | a a     | <b>『</b><br>书架 |
| ļ                                                                     | 图(87)         |         |                |

#### 13. 成员

进入班级,选择"成员"按钮,页面分为"添加学员","点击添加分组","全部学员列表"如图 (88)。

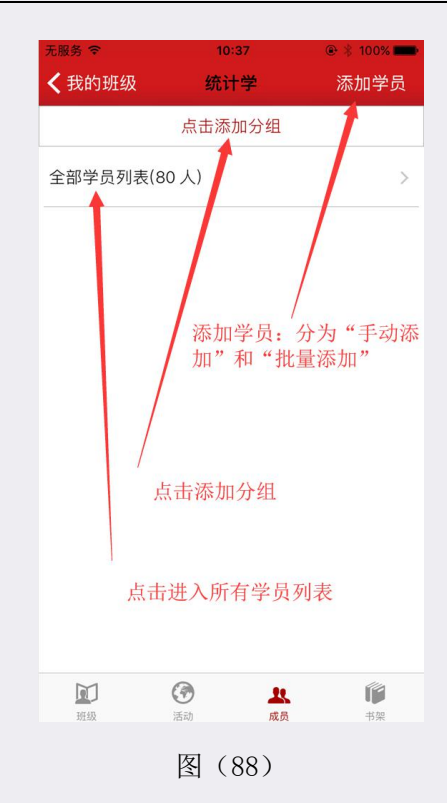

新之。 遇皇

添加学员分为"手动添加"和"批量添加",如图(89),"手动添加"可以通过手机号直接拉进班级中,(手机号必须注册成功的),如图(90),"批量添加"通过链接在电脑下载模版,通过模版批量导入 进班级,手机号无需是注册过的,导入之后手机号会自动生成账号,如图(91)。

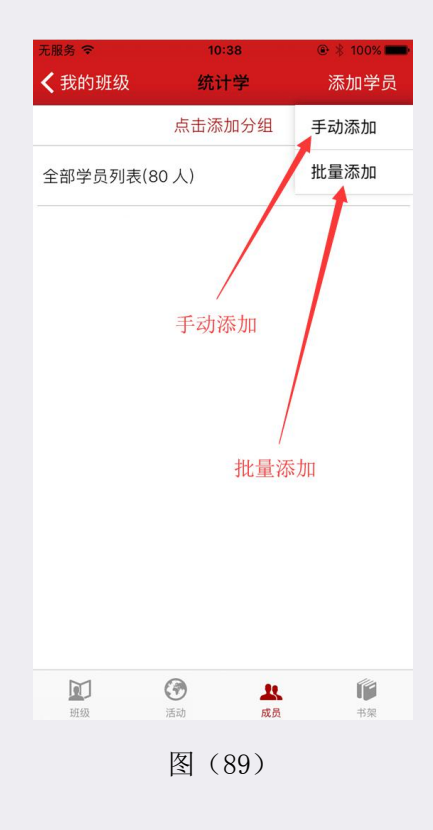

| 无服务 🗢                              |                 | 👁 🖇 100% 💶               |  |  |  |
|------------------------------------|-----------------|--------------------------|--|--|--|
| <b>〈</b> 我的班级                      | 统计学             |                          |  |  |  |
|                                    | 点击添加分组          |                          |  |  |  |
| 全部学员列表(8                           | 全部学员列表(80人)     |                          |  |  |  |
| 添加学员<br>输入学生手机号,添加学生进入班级<br>请输入手机号 |                 |                          |  |  |  |
| 取                                  | 消 确             | 定                        |  |  |  |
| 手动添加                               |                 |                          |  |  |  |
| 1                                  | <b>2</b><br>ABC | 3<br>Def                 |  |  |  |
| <b>4</b><br><sub>GHI</sub>         | <b>5</b><br>JKL | 6<br><sup>мно</sup>      |  |  |  |
| 7<br>PQRS                          | 8<br>TUV        | 9<br>wxyz                |  |  |  |
| + * #                              | 0               | $\langle \times \rangle$ |  |  |  |

图(90)

| 无服务 🗢                         | 10:                                                                                          | 38                                                                                              | 🐵 🕴 100% 💼            |  |
|-------------------------------|----------------------------------------------------------------------------------------------|-------------------------------------------------------------------------------------------------|-----------------------|--|
| <b>〈</b> 我的班级                 | 统计                                                                                           | 学                                                                                               |                       |  |
|                               | 点击添加分组                                                                                       |                                                                                                 |                       |  |
| 全部学员列表(                       | 80人)                                                                                         |                                                                                                 | >                     |  |
| 请用电<br>班<br>apikey=<br>4456&d | 提;<br>脑打开此网站<br>级,此链接6(<br>www.xinsike<br>import_st<br>HT_4abf968<br>soookid=1368<br>e=15711 | <b>万</b><br>;,批量导入学<br>;分钟内有效:<br>itang.com/<br>udents?<br>bb42a41d01t<br>classId=2566<br>07115 | *生进<br>53570<br>6&tim |  |
| 取                             | (消                                                                                           | 复制                                                                                              |                       |  |
|                               | 批量添加                                                                                         | П                                                                                               |                       |  |
| <b>近</b><br>班级                | <b>⑦</b><br>活动                                                                               | <b>火</b> 成员                                                                                     | <b>『</b><br>书架        |  |

图(91)

"点击添加分组",可以把成员分成不同的组别,方便老师管理,如图(92)、图(93)。

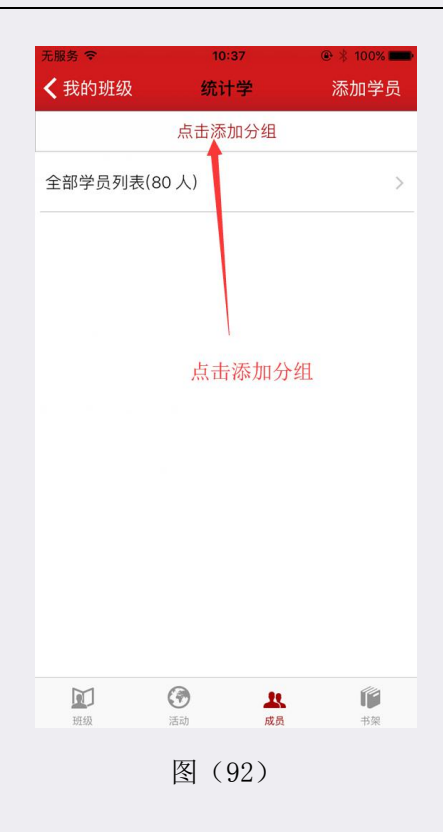

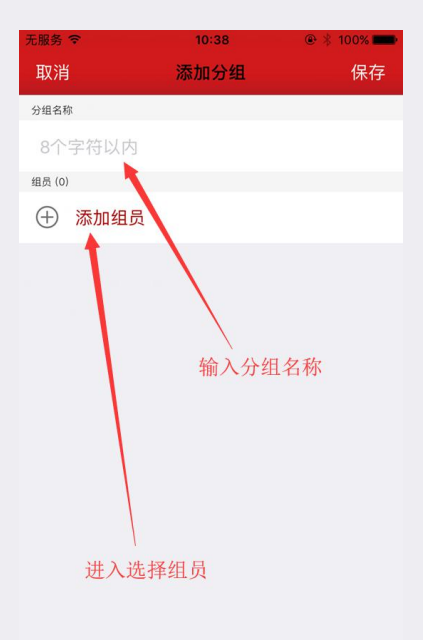

图 (93)

点击"全部学员列表",可以把学生移出本班级,如图(94),进入全部学员列表之后点击右上角放 大镜按钮可以搜索班级内的成员,如图(95)

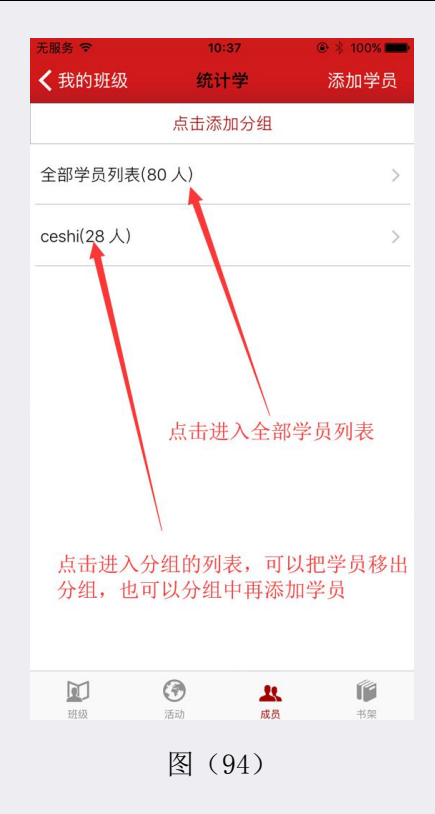

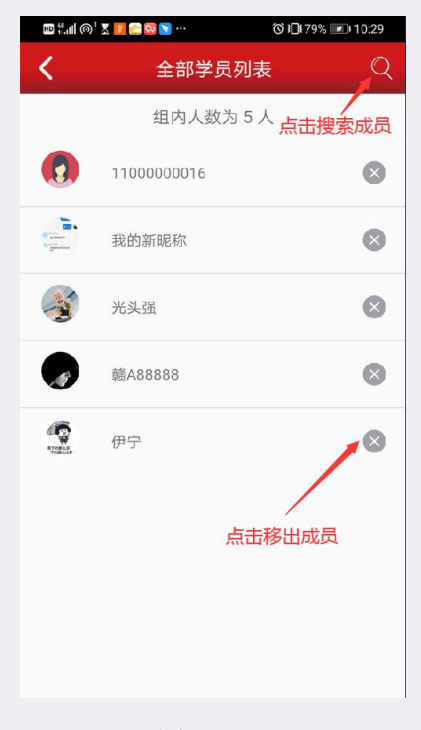

图 (95)

点击"头像",可以查看学生的详细信息,如图(96)

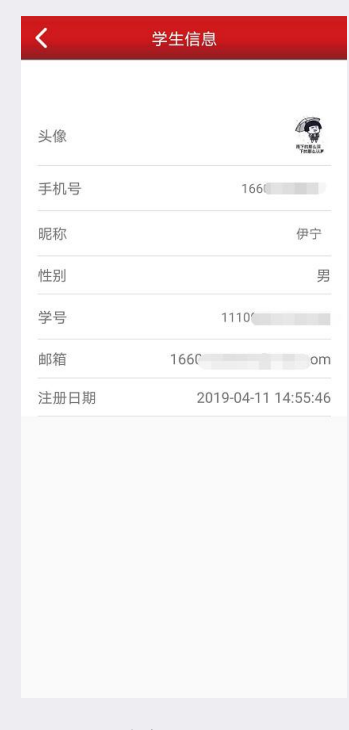

图 (96)

# 四、在线考试系统

新悲

进入班级,选择"考试",点击右上角"发起考试",如图(97)。 在试卷列表如果是黑色字体代表考试未开始,红色字体代表考试正在进行中

| <sup>无 sim </sup>                       | 11:35<br>考试                | ◎ * 53% <b>■</b> ⊃<br>发起考试 |
|-----------------------------------------|----------------------------|----------------------------|
| 进行中                                     | 待批阅                        | 已结页                        |
| 考试190918112<br>2019-09-18 12:24:00 - 20 | 2248<br>)19-09-18 14:24:00 |                            |
| 考试190918111<br>2019-09-18 11:18:36      | 1528                       | -                          |
| 1                                       |                            | 发起新                        |
|                                         |                            | 的考试                        |
|                                         | 未开始                        |                            |
| 一进行中<br>的考试                             | 的考试                        |                            |
|                                         |                            |                            |
|                                         |                            |                            |
|                                         |                            |                            |
|                                         |                            |                            |
|                                         |                            |                            |

图(97)

进入"选择试卷",可以选择历史试卷发起考试,也可以选择添加试卷设置新试卷,如图(98),设置 新试卷有两种方法,分为智能和手动,如图(99),教师可以上传自己的私有题库,点击右上角"上传新 题"按钮,复制链接到电脑,下载模版按照要求完成模版。

| 无 SIM 卡 🗢                                              | 10:15    |             | @ \$ 61% 🔳 🗅   |
|--------------------------------------------------------|----------|-------------|----------------|
| <b>く</b> 考试                                            | 选择试      | 卷           | 添加试卷           |
| 试卷19091809<br>2019-09-18 09:19:22                      | 1803     |             |                |
| 1909171007试<br><sup>2019-09-17 10:11:01</sup>          | 卷        |             |                |
| 考试19091610<br>jiu sh<br><sup>2019-09-16 10:11:41</sup> | 0923法y e | er san si w | u liu qi a a a |
| 考试19091609<br>2019-09-16 09:56:15                      | 5406考试   | E           | 添加             |
| 试卷19091218<br>2019-09-12 18:07:03                      | 0434     | 历史          | 制风卷            |
| 试卷19091217<br>2019-09-12 17:55:21                      | 5504     | 试           |                |
| 试卷19091217<br>2019-09-12 17:53:46                      | 5312     | 一列          |                |
| 试卷190912174<br>2019-09-12 17:48:05                     | 4636     | 表           |                |
| 试卷190912174<br>2019-09-12 17:44:32                     | 4253     |             |                |
| 智能试卷<br>2019-09-12 16:59:59                            |          |             |                |
| 手动考试1<br>2019-09-12 16:58:46                           |          |             |                |
| 手动V162<br>2019-09-12 16:39:33                          |          |             |                |
| 试卷19091216<br>2019-09-12 16:37:35                      | 3702V16  |             |                |

图 (98)

| 无 SIM 卡 ♥<br><b>く</b> 选择试卷 | 10:25<br>添加试卷  | ◎             |
|----------------------------|----------------|---------------|
| 试卷名称                       | 考试190918102141 |               |
| 组卷方式                       | 手动             | 智能            |
| 考试范围-起                     | 第一章            | ÷             |
| 考试范围-止                     | 第一章            | $\rightarrow$ |
|                            | 下一步            |               |
|                            |                |               |
|                            |                |               |
|                            |                |               |
|                            |                |               |

图(99)

#### 1. 智能组卷

新悲

智能组卷方式步骤:填好试卷信息,点击"下一步"进入"智能组卷"页,在每个题型下选择每题分值、题量,填好之后可以点击"预览"按钮查看生成的题目,确认无误点击"下一步"按钮会弹出统计界面,如图(100),图(101),图(102),最后点击生成试卷。

| 无 SIM 卡 🗢     | 1   | 0:30     | •*  | 59% 🔳 🖸   |
|---------------|-----|----------|-----|-----------|
| <b>〈</b> 添加试卷 | 智能  | 指组卷      |     |           |
|               |     |          |     |           |
|               | 单   | 选题       |     |           |
| 题目总数:         | 5   | 每题分值:    | 4   | <b>\$</b> |
| 高等难度          | 1 💠 | 中等难度     | 4   | \$        |
| 低等难度          | 0 🗢 |          |     |           |
|               | 判   | 断题       |     |           |
| 题目总数:         | 10  | 每题分值:    | 5   | \$        |
| 高等难度          | 2 🔶 | 中等难度     | 8   | <b>\$</b> |
| 低等难度          | 0 🗢 | 点击       | F之后 | 见图        |
| 点击之后<br>见图78  | 墳   | 79<br>空题 | •   |           |
| 题目总数.         | 5   | 每题分值:    | 10  | \$        |
| 高等难度          | 1 🗢 | 中等难度     |     | <b>\$</b> |
| 低等难度          | 0 🗢 |          |     |           |
|               | 间   | 答题       |     |           |
|               | 下   | 一步       |     | 预览        |

图(100)

| 无 SIM 卡 🗢     | 1                       | 0:31                                                      | •      | 58% |
|---------------|-------------------------|-----------------------------------------------------------|--------|-----|
| <b>〈</b> 添加试卷 | 智能                      | 能组卷                                                       |        |     |
|               | ŧ                       | 洗题                                                        |        |     |
| 55日台 ***-     | 10                      | 右師公伯.                                                     | 1      |     |
|               | 10                      | 9成刀围.                                                     |        | •   |
|               | 4                       |                                                           | 7      | -   |
| 省前            | ī题目总数:                  | 25 总分值:                                                   | 100    |     |
|               | 单选题总数<br>判断题总数<br>填空题总数 | y: 10 总分: 10<br>y: 10 总分: 40<br>y: 5 总分: 50<br>y: 0 总分: 0 | 0<br>0 |     |
| 是             | P) C REAL               |                                                           |        |     |
| a D           | (消                      | 生成                                                        | 试卷     |     |
| 低等难度          | 0 💠                     |                                                           |        |     |
|               | 均                       | 空题                                                        |        |     |
| 题目总数:         | 5                       | 每题分值:                                                     | 10     | -   |
| 高等难度          | 1 🌩                     | 中等难度                                                      | 4      | \$  |
| 低等难度          | 0 🍦                     |                                                           |        |     |
|               | ί                       | ]答题                                                       |        |     |
|               | 下                       | 一步                                                        |        | 预览  |

图(101)

| 无 SIM 卡 🗇                                           | 10:31                        | @ 🕴 59% 💶 🗅 |
|-----------------------------------------------------|------------------------------|-------------|
| <b>〈</b> 智能组卷                                       |                              | 生成试卷        |
|                                                     |                              |             |
| 考试名称                                                | 考试190918102141               |             |
| 总分                                                  | 120分                         |             |
| 开始章节                                                | 第1章 舞蹈概述分                    |             |
| 结束章节                                                | 第14章 舞蹈表现分                   |             |
|                                                     |                              |             |
| 试卷详情                                                |                              |             |
| 1) <b>[单选题]</b><br>位转(包括内                           | 芭蕾中的旋转以( )为基础<br> 旋与外旋)和五位转。 | 的通常有四       |
| A.手位<br>B.脚位<br>C.头位<br>D.跨位                        |                              |             |
| <b>分数:</b> 4分                                       |                              |             |
| 正确答案: B                                             |                              |             |
| 2) <b>[单选题]</b><br>A.趣味性<br>B.明晰性<br>C.纯真性<br>D.个体性 | 以下不属于儿童舞蹈特点                  | 京的是()。      |
| <b>分数:</b> 4分                                       |                              |             |

图(102)

### 2. 手动组卷

新悲

手动组卷方式步骤:填好试卷信息,点击"下一步"进入"手动组卷"页,点击右上角"添加"按钮 如图 (103),进入"选择题型"页面。选择"题目来源"、"题目类型"、"题目分值"点击"下一步"

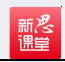

按钮,如图(104),进入"添加题目"的页面,选择要考的题目,点击"按钮"添加。如此反复选择之后 点击"生成试卷"如图(105),也可以点击"预览"按钮查看试卷,如图(106)组卷完成。

| 无 SIM 卡 후     | 10:52     | ● \$ 579   | 6 🔳 |
|---------------|-----------|------------|-----|
| <b>く</b> 添加试卷 | 手动组卷      | <b>;</b> 济 | 动口  |
| ヨ             | 前题目总数:0 是 | 题目总分: 0    |     |
|               |           | 添加         |     |
|               |           | 和小川        |     |
|               |           |            |     |
|               | 暂未添加题     | 11日!       |     |
|               |           |            |     |
|               |           |            |     |
|               |           |            |     |
|               |           |            |     |
|               |           |            |     |

图(103)

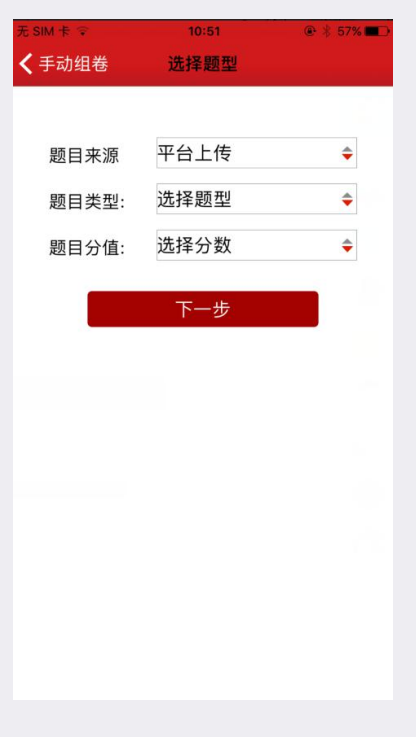

图(104)

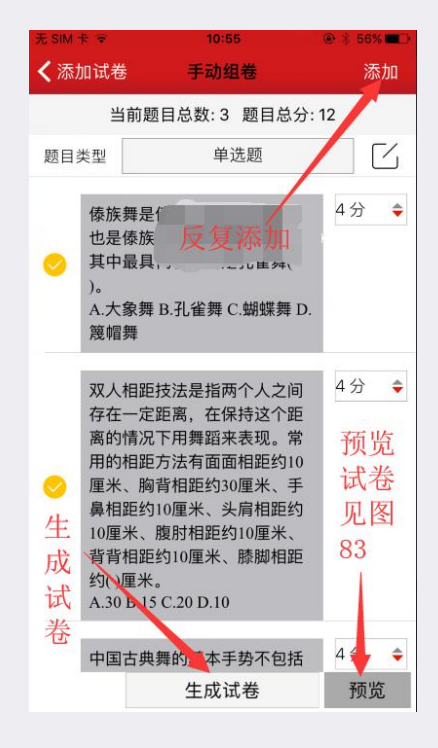

图(105)

| 手动组卷                                               | 试卷预览                                                                     | 生成试卷                                                            |
|----------------------------------------------------|--------------------------------------------------------------------------|-----------------------------------------------------------------|
| 试卷名称                                               | 考试190918104529                                                           |                                                                 |
| 班级                                                 | 计算机系19届                                                                  |                                                                 |
| 总分                                                 | 12分                                                                      |                                                                 |
| 开始章节                                               | 第1章 舞蹈概述                                                                 |                                                                 |
| 结束章节                                               | 第14章 舞蹈表现                                                                |                                                                 |
| A.兰花指<br>B.单指<br>C.提压腕<br>D.剑指                     |                                                                          |                                                                 |
| <b>分数:</b> 4分                                      |                                                                          |                                                                 |
| 正确答案: C                                            |                                                                          |                                                                 |
| 2) [单选题]<br>定距离,在保<br>常用的相距方<br>30厘米、手員<br>腹肘相距约10 | 双人相距技法是指两个<br>特这个距离的情况下用<br>5法有面面相距约10厘米<br>鼻相距约10厘米、头肩梢<br>0厘米、背背相距约10厘 | 人之间存在一<br>舞蹈来表现。<br>长、胸背相距 <sup>44</sup><br>目距约10厘;<br>II米、膝脚相止 |

图 (106)

#### 3. 发布考试,停止考试、批阅考试、查看统计结果

新悲

添加完试卷后,教师可以在"选择试卷"页面点击要考试的试卷,可以预览、考试、导出、删除试卷, 如图(107),如需要考试选择考试,考试分为即时考试和定时考试,如图(108)

| ◆考试 选择试卷 添加试卷          考试190918104824         2019-09-18104824         2019-09-18104483         2019-09-18104483         2019-09-18104483         2019-09-18104483         2019-09-1810041803         2019-09-1810041803         2019-09-181004180318003         2019-09-181004180318003         2019-09-1810041803180031803         2019-09-181004180318031803         2019-09-1810041803180318031803         2019-09-1810011803180318031803         2019-09-1810011803180318031803         2019-09-1810011803180318031803         2019-09-18100118031803180318031803         2019-09-1810011803180318031803         2019-09-1810011803180318031803         2019-09-181001180180318031803         2019-09-1810018180318031803         2019-09-18100180318031803         2019-09-181001803180318031803         2019-09-181001803180318031803180318031803         2019-09-1810018018031803180318031803180318031803                                                                                                    | 无 SIM 卡 令                                              | 11:04           |                   |
|----------------------------------------------------------------------------------------------------|--------------------------------------------------------|-----------------|-------------------|
| 考試1900918102141         2019-09-18104823         2019-09-18104453         2019-09-18104453         2019-09-1810918091803         2019-09-1810918091803         2019-09-1810918091803         2019-09-1810918091803         2019-09-18109180         3019-09-1710310         考试190916100923法yi er san si wu liu qi a a a ju sh         2019-09-18101141         予防览         考试1         号出         删除         取消                                                                                                    | <b>く</b> 考试                                            | 选择试卷            | 添加试卷              |
| 智能考试试卷1         2019-09-18 10.44.53         试卷1         2019-09-18 10.41.43         2019-09-18 10.91.423         2019-09-18 10.91.923         2019-09-17 1007试卷         2019-09-17 1007试卷         2019-09-17 1011:01         考试190916100923法yi er san si wu liu qi a a a ju sh         2019-09-18 10:11:41         预览         考试         导出         删除         取消                                                                                                    | 考试19091810<br><sup>2019-09-18 10:45:24</sup>           | 2141            |                   |
| 11若1         2019-08-18 10:41:43         1136 19:09:18:091803         2019-08-19:19:02         119:09:17:1007试卷         2019-08-17:1007试卷         2019-08-17:10110         考试190916100923法yi er san si wu liu qi a a a         ju sh         2019-08-16:10:11:41         预览         考试         日日         一日         一日         一日         一日         一日         一日         日         日 </td <th>智能考试试卷1<br/>2019-09-18 10:44:53</th> <td></td> <td></td>                                                                                                    | 智能考试试卷1<br>2019-09-18 10:44:53                         |                 |                   |
| 13       13       13       13       13       13       13       13       13       13       13       13       13       13       13       13       13       13       13       13       13       13       13       13       13       13       13       13       13       13       13       13       13       13       13       13       13       13       13       13       13       13       13       13       13       13       13       13       13       13       13       13       13       13       13       13       13       13       13       13       13       13       13       13       13       13       13       13       13       13       13       13       13       13       13       13       13       13       13       13       13       13       13       13       13       13       13       13       13       13       13       13       13       13       13       13       13       13       13       13       13       13       13       13       13       13       13       13       13       13       13       13       < | 试卷1<br>2019-09-18 10:41:43                             |                 |                   |
| 1909171007试卷<br>2019-09-17101101<br>考试190916100923法yi er san si wu liu qi a a a<br>jiu sh<br>2019-09-18 10:11:41<br>预览<br>考试<br>导出<br>删除<br>取消                                                                                                    | 试卷19091809<br>2019-09-18 09:19:22                      | 91803           |                   |
| 考试190916100923法yi er san si wu liu qi a a a<br>ji u sh<br>2019-08-16 10:11:41<br>预览<br>考试<br>导出<br>删除<br>取消                                                                                                    | 1909171007试<br><sup>2019-09-17 10:11:01</sup>          | 卷               |                   |
| 预览       考试       导出       删除       取消                                                                                                    | 考试19091610<br>jiu sh<br><sup>2019-09-16 10:11:41</sup> | 0923法yier san s | i wu liu qi a a a |
| 预览       考试       导出       删除       取消                                                                                                    | **                                                     |                 |                   |
| 考试<br>导出<br>删除<br>取消                                                                                                    | 1.00                                                   | 预览              |                   |
| 导出<br>删除<br>取消                                                                                                    |                                                        | 考试              |                   |
| 删除<br>取消                                                                                                    |                                                        | 导出              |                   |
| 取消                                                                                                    |                                                        | 删除              |                   |
|                                                                                                    |                                                        | 取消              |                   |

图(107)

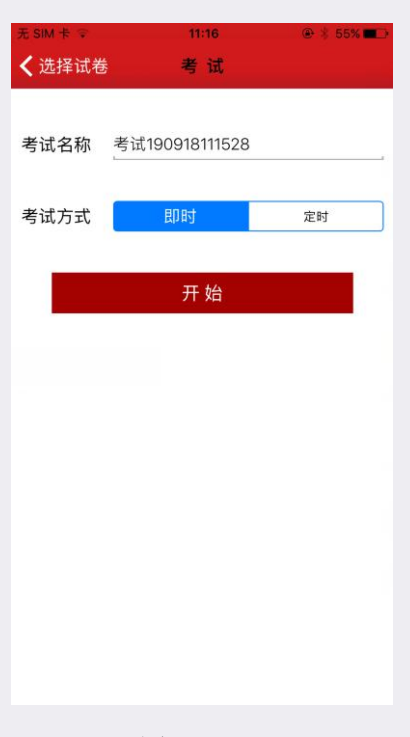

图(108)

选择即时,点击开始,学生立刻就可以开始考试,结束也是由老师手动结束考试的,如图(109)。

| 无 SIM 卡 축                            | 11:20 | @ 🕴 55% 🔲⊃ |
|--------------------------------------|-------|------------|
| <b>〈</b> 计算机19届                      | 考试    | 发起考试       |
| 进行中                                  | 待批阅   | 已结束        |
| 考试19091811152<br>2019-09-18 11:18:36 | 28    |            |
|                                      |       |            |
| _                                    |       |            |
|                                      |       |            |
|                                      |       |            |
| _                                    |       | _          |
|                                      | 预览    |            |
|                                      | 详情    |            |
|                                      | 导出    | 12         |
|                                      | 结束    |            |
|                                      | 取消    |            |

图(109)

选择定时,需要选择开始时间和结束时间,设置完考试老师可以手动结束也可以等时间到了自动结束, 如图(110),如图(111)。

| 无SIM卡令        | 11:24          | @ 🖇 54% 💻 🤅 |
|---------------|----------------|-------------|
| <b>く</b> 选择试卷 | 考试             |             |
|               |                |             |
| 老计夕药          | ≠过1000101100   | 10          |
| ち瓜石か          | 与LL19091011224 | +0          |
|               |                |             |
| 考试方式          | 即时             | 定时          |
| 开始时间          | 点击选持           | 译开始时间       |
|               |                | × (++++)>   |
| 结束时间          | 点击选择           | 牵结束时间       |
| _             |                |             |
|               | 开始             |             |
| -             |                | 1.1         |
|               |                |             |
|               |                |             |
|               |                |             |
|               |                |             |
|               |                |             |
|               |                |             |
|               |                |             |
|               |                |             |
|               | 囱 (110         | )           |
|               | 国 (110         | )           |

| 无SIM卡拿                               | 11:24                | 🔿 🛞 54% 🔳 🗅 |
|--------------------------------------|----------------------|-------------|
| <b>〈</b> 计算机19届                      | 考试                   | 发起考试        |
| 进行中                                  | 待批阅                  | 已结束         |
| 考试1909181122                         | 48<br>09-18 14:24:00 |             |
| 考试19091811152<br>2019-09-18 11:18:36 | 28                   |             |
|                                      |                      |             |
|                                      |                      |             |
|                                      |                      |             |
| _                                    |                      |             |
|                                      | 预览                   |             |
|                                      | 详情                   |             |
|                                      | 导出                   |             |
|                                      | /+ +                 |             |
|                                      | 结束                   |             |
| [                                    | 取消                   |             |
|                                      |                      |             |

图(111)

只有手动结束或过了截止时间教师才能在待批阅中进入学员列表进行批阅,如图(112)、图(113)。 选择学生进行批阅,如图(114)。

| ···I中国移动 奈<br><b>〈</b> 考试       | 13:29<br>试卷 | ● イ ● ¥ 52% ■〕+<br>发起考试 |
|---------------------------------|-------------|-------------------------|
| 进行中                             | 待批阅         | 已结束                     |
| 考试期末<br>2018-06-28 1152/15<br>( | 点击试卷员列表批    | <u>ک</u>                |
|                                 |             |                         |
|                                 |             |                         |

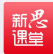

图 (112)

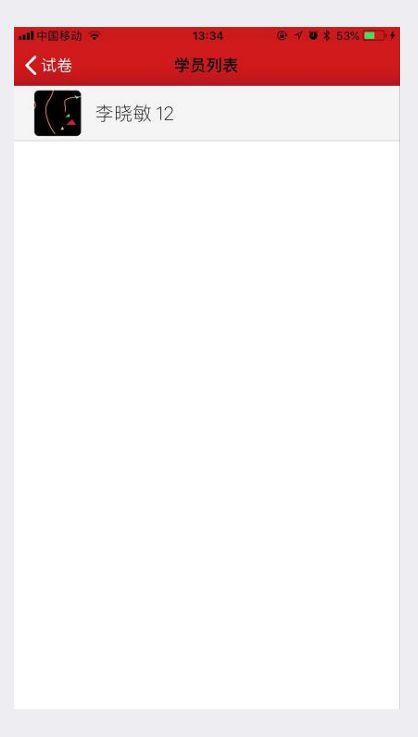

图(113)

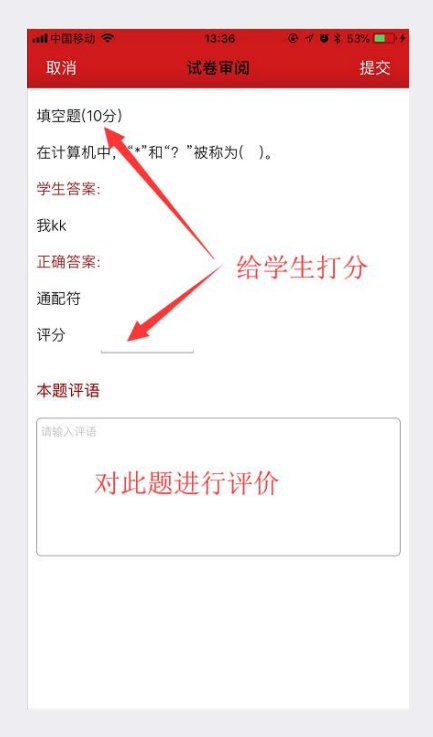

图(114)

所有学生批阅完成之后,在"己结束"中点击考试,查看统计结果,如图(115)。在成绩排行中点击 学生头像可以查看每位学生的答题和批阅,如图(116),,如图(117)

| 无 SIM 卡 🗢                                                                                | 11:38                                                                                            | ۰ 🖇 52% 🔳                                                                                                |
|------------------------------------------------------------------------------------------|--------------------------------------------------------------------------------------------------|----------------------------------------------------------------------------------------------------|
| <b>く</b> 考试                                                                              | 结果分析                                                                                             |                                                                                                    |
|                                                                                          | 定时考试                                                                                             |                                                                                                    |
| 参加人数:2                                                                                   |                                                                                                  |                                                                                                    |
| 总分: 20                                                                                   |                                                                                                  |                                                                                                    |
| 平均成绩: 1.50                                                                               |                                                                                                  |                                                                                                    |
| 开始时间: 2019-0                                                                             | 09-12 17:00:00                                                                                   |                                                                                                    |
| 结束时间: 2019-0                                                                             | 09-12 17:10:00                                                                                   |                                                                                                    |
| 成绩排行                                                                                     |                                                                                                  | >                                                                                                    |
| 未参加人员                                                                                    | ×                                                                                                | >                                                                                                    |
| 1) [单选题 3分]<br>以下不属于儿雀舞翟<br>A.趣味性<br>B.明晰性<br>C.纯真性<br>D.个体性<br>参考答案: D<br>开<br>平均分: 0 列 | <sup>(神点的是(</sup> ),<br>(病)<br>(新)<br>(新)<br>(新)<br>(新)<br>(新)<br>(新)<br>(新)<br>(新)<br>(新)<br>(新 | <ul> <li>A(1)</li> <li>选此</li> <li>近</li> <li>近</li> <li>近</li> <li>近</li> <li>た</li> <li>(1)</li> </ul> |
| 2) [判断题   7分]                                                                            |                                                                                                  | 则衣                                                                                                    |

图(115)

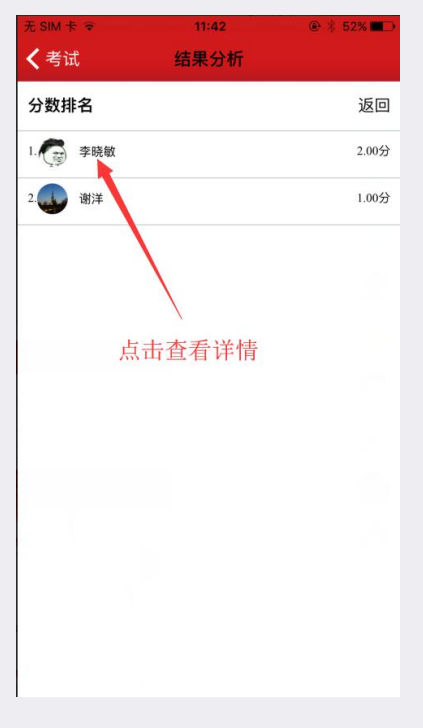

图(116)

| 无 SIM 卡 🐨          | 11:42           | ۲ 😤 52% 💼 ک |
|--------------------|-----------------|-------------|
| く考试                | 结果分析            |             |
|                    | 定时考试            | 返回          |
| <b>开始时间</b> : 2019 | -09-12 17:00:00 |             |
| <b>结束时间:</b> 2019  | -09-12 17:10:00 |             |
| <b>试卷总分:</b> 20    |                 |             |
| <b>学生成绩:</b> 2.00  |                 |             |
|                    | 试卷详情            |             |
| 1. (单选题   3分       | )               |             |
| 以下不属于儿童舞           | 蹈特点的是(    )。    |             |
| A.趣味性              |                 |             |
| B.明晰性              |                 |             |
| C.纯真性              |                 |             |
| D.个体性              |                 |             |
| 我的答案: A            |                 |             |
| 我的得分: 0分           |                 |             |
| 参考答案:D             |                 |             |
| 2. (判断题   7分       | )               |             |
| 舞蹈风格是指表现           | 人物一定思想情感、具有一    | 定内容意义的舞蹈    |
| 动作或舞蹈动作组           | 合。              |             |
| <b>我的答案</b> :对     |                 |             |

图(117)

## 五、模考

新悲

进入新思课堂首页,底部导航条中间有"模考"选项,如图(118),点击进入模考主页

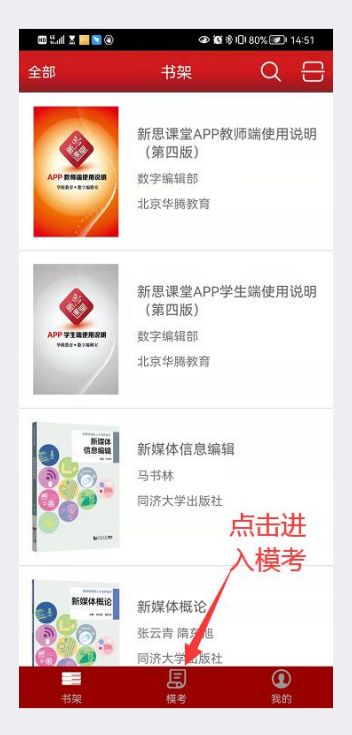

图(118)

进入模考首页,进入需要训练的模块,如图(119)

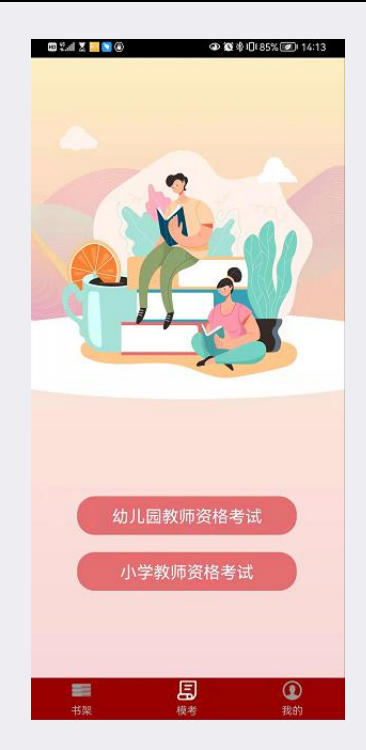

图 (119)

进入模考之后,顶部是幻灯图片,下面分为两部分,每部分分为三块,分别是同步练习, 真题演练,模拟训练,如图(120)

同步练习是不计分的训练, 做完题之后会自动出现答案

新悲

真题演练和模拟训练是考试模式,规定时间内完成试卷,也可以提前交卷,交卷之后会显 示分数

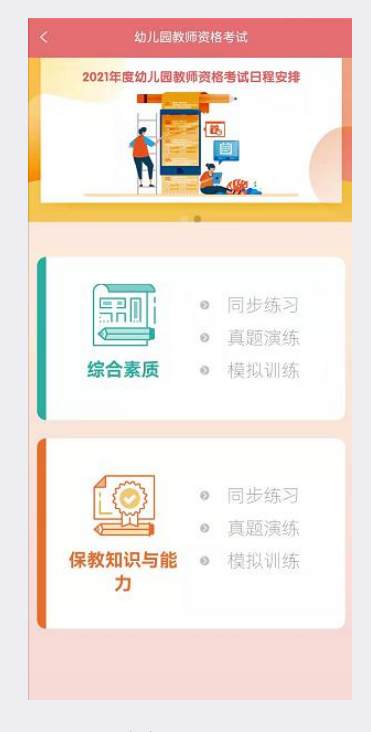

图 (120)

点击同步练习,进入同步练习列表页,如图(121),选择需要练习的章节,点击之后会 弹出弹框,显示此章节的一些基本信息,如图(122),点击开始答题就可以答题了,答题界 面顶部左上角有收藏和纠错,右上角可以结束答题,如图(123),结束答题之后会显示答了 多少题和正确率。如图(124)

新悲

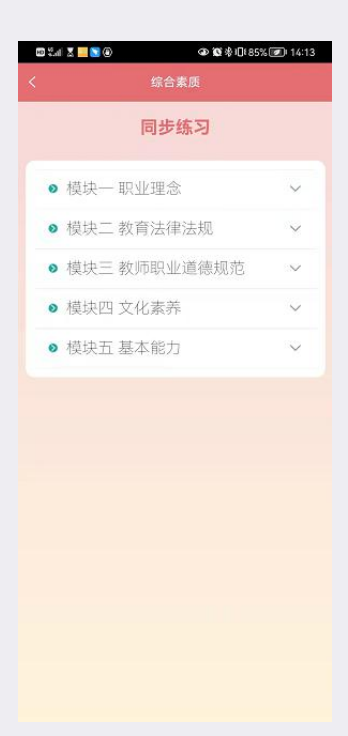

图 (121)

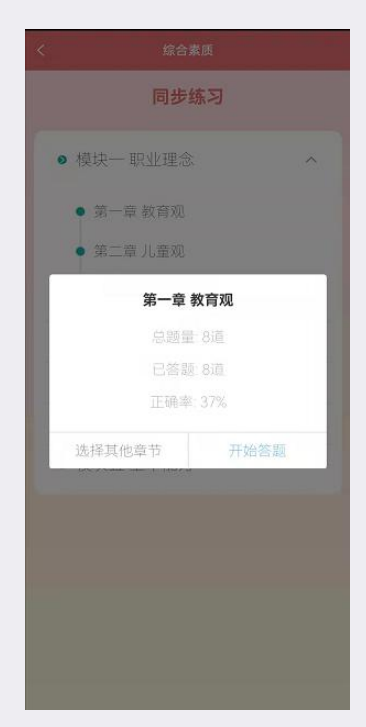

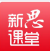

图(122)

| <                                                                                 | 第一章 教育观                                                                                                    | 结束答题                                                                 |
|-----------------------------------------------------------------------------------|----------------------------------------------------------------------------------------------------|----------------------------------------------------------------------|
| ☆ 目<br>収蔵 纠错                                                                      | 1/8                                                                                                    |                                                                      |
| 材料分析题<br>目前,幼儿的<br>温。其中,幼<br>点,上英语先,有的英,<br>五千多元,有<br>多元,一些家<br>多大?对于分析<br>知识进行分析 | 11早期教育越来越引<br>11儿学外语成为人们<br>(趣班已成为一些幼<br>長教育公司一套幼儿<br>(称)双语(幼儿园半3<br>21<br>(秋顶疑:幼儿学英<br>(称现象,请你运用<br>F <sub>4</sub> | 起人们的重<br>最为关注的盖<br>从家长的首<br>收英长的查<br>收<br>年收费达六千<br>语作用究竟有<br>素质教育相关 |
| 诸斩入答案                                                                             |                                                                                                    |                                                                      |
| 保存答案                                                                              | )                                                                                                    |                                                                      |
| (上一版                                                                              |                                                                                                    | 下一题                                                                  |
|                                                                                   | 图(123)                                                                                                    |                                                                      |
| <                                                                                 | 第一章 中国历史知识                                                                                                    | 结束答题                                                                 |
| ☆ ■<br>收蔵 纠错                                                                      | 8/8                                                                                                    |                                                                      |
| <b>单项选择题</b><br>春秋战国时期<br>霸实力、先后<br>国与其变法活                                        |                                                                                                    | 强兵、増强争<br>顶中、各诸侯<br>()。                                              |
| A 魏国——3                                                                           | 季俚变法                                                                                                    |                                                                      |
| 9                                                                                 | 第一章 中国历史知识                                                                                                    | R                                                                    |
| Ì                                                                                 | 已答题:8道<br>正确率:37%                                                                                                   |                                                                      |
| 继续答                                                                               | 题 结理                                                                                                    | 東答题                                                                  |
| 正确答案 D                                                                            |                                                                                                    |                                                                      |
|                                                                                   |                                                                                                    |                                                                      |

图 (124)

点击真题演练或模拟训练,进入试卷列表页,如图(125),选择需要做的试卷,点击之 后会弹出弹框,显示此试卷的一些基本信息,如图(126),点击确定就可以答题了,答题界 面顶部左上角有收藏和纠错,右上角是结束答题和倒计时,如图(127),结束答题之后会显 示的了多少分。如图(128),可以点击查看答案和解析,看看自己选的答案和正确的答案,

解析等,如图(129),不看的话可以直接退出。

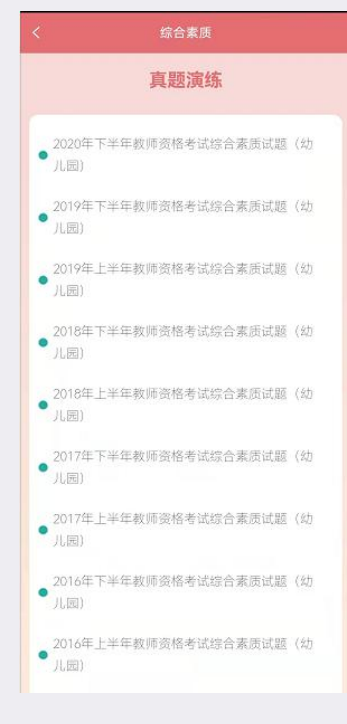

图 (125)

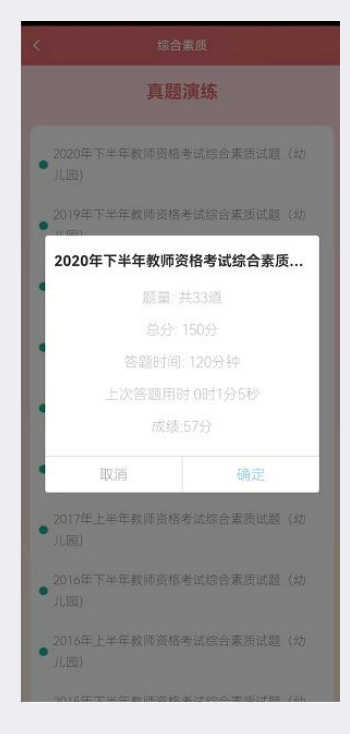

图(126)

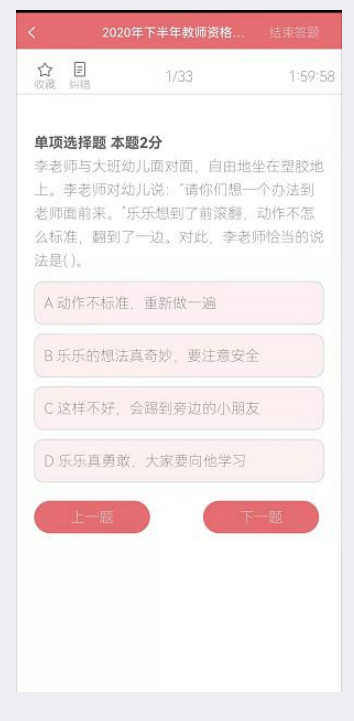

图(127)

| 10 %al 🗶 🙁 🖸 🛃                                                     | ூ 🕱 🕸 101 69% 💌 10:45  |
|--------------------------------------------------------------------|------------------------|
| く 2020年下半年朝                                                        |                        |
| ☆ 目<br>収蔵 纠結 17/3                                                  | 3 0:0:0                |
| 单项选择题本题2分<br>"三星五帝"是中国古代文<br>属阶段中的代表人物。孙<br>开国五千年,神州轩辕自<br>人物是指()。 |                        |
| 客观题得<br>主观题<br>总分费                                                 | 459: 6<br>8: 0<br>2: 6 |
| 查看答案与解析<br>13 曲                                                    | 退出                     |
| 上一题                                                                | <b>下一級</b>             |

图 (128)

| ☆ 目<br>収蔵 纠错                                            | 1/33                                                                 | 0:0:0                             |
|---------------------------------------------------------|----------------------------------------------------------------------|-----------------------------------|
| 单项选择题;<br>李老师与大明<br>上。李老师双<br>老师面前来。<br>么标准,翻到<br>法是()。 | <b>な題2分</b><br>田幼儿面对面,自由地<br>け幼儿说:"请你们想-<br>"乐乐想到了前滚翻,<br>川了一边。对此,李老 | 8坐在望胶地<br>一个办法到<br>动作不怎<br>5师恰当的说 |
| A动作不标                                                   | 准、重新做一遍                                                              |                                   |
| B 乐乐的想                                                  | 法真奇妙,要注意安                                                            | Ê                                 |
| C 这样不好                                                  | , 会踢到旁边的小朋                                                           | 友                                 |
| D乐乐真勇                                                   | 敢,大家要向他学习                                                            |                                   |
| 正确答案: B                                                 |                                                                      |                                   |
| 我的答案                                                    |                                                                      |                                   |
| 题目解析:<br>在游戏组织中<br>儿自我探索、<br>老师恰当的協<br>儿的安全。a           | 9、在保障幼儿安全前<br>大胆尝试是有必要的<br>效法尊重了幼儿的想法<br>效选B。                        | 〕提下,让幼<br>〕。题干中李<br>读并关注了幼        |

图(129)

在新思课堂"我的"里的"我的模考",如图(130),查询自己关于模块的记录,如图(131)

错题记录查看自己做过的错题,也可以移出错题 收藏夹查看自己收藏的题目 我的消息查看关于模考的一下消息 模考记录查看自己做过的试卷

新悲

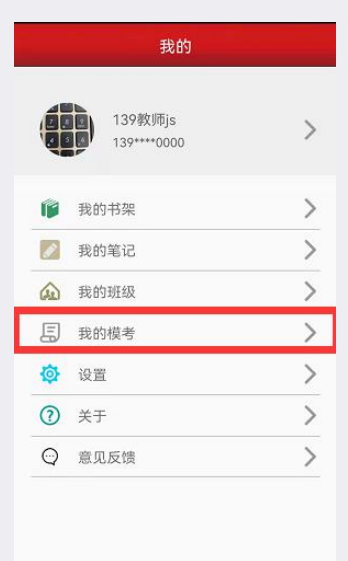

|    | 闾  | 0  |
|----|----|----|
| 书架 | 模考 | 我的 |

图(130)

| ■ 错题记录 | > |
|--------|---|
| ★ 收藏夹  | > |
| ● 我的消息 | > |
| ● 模考记录 | > |
|        |   |
|        |   |
|        |   |
|        |   |
|        |   |
|        |   |
|        |   |
|        |   |
|        |   |
|        |   |
|        |   |
|        |   |
|        |   |

图(131)